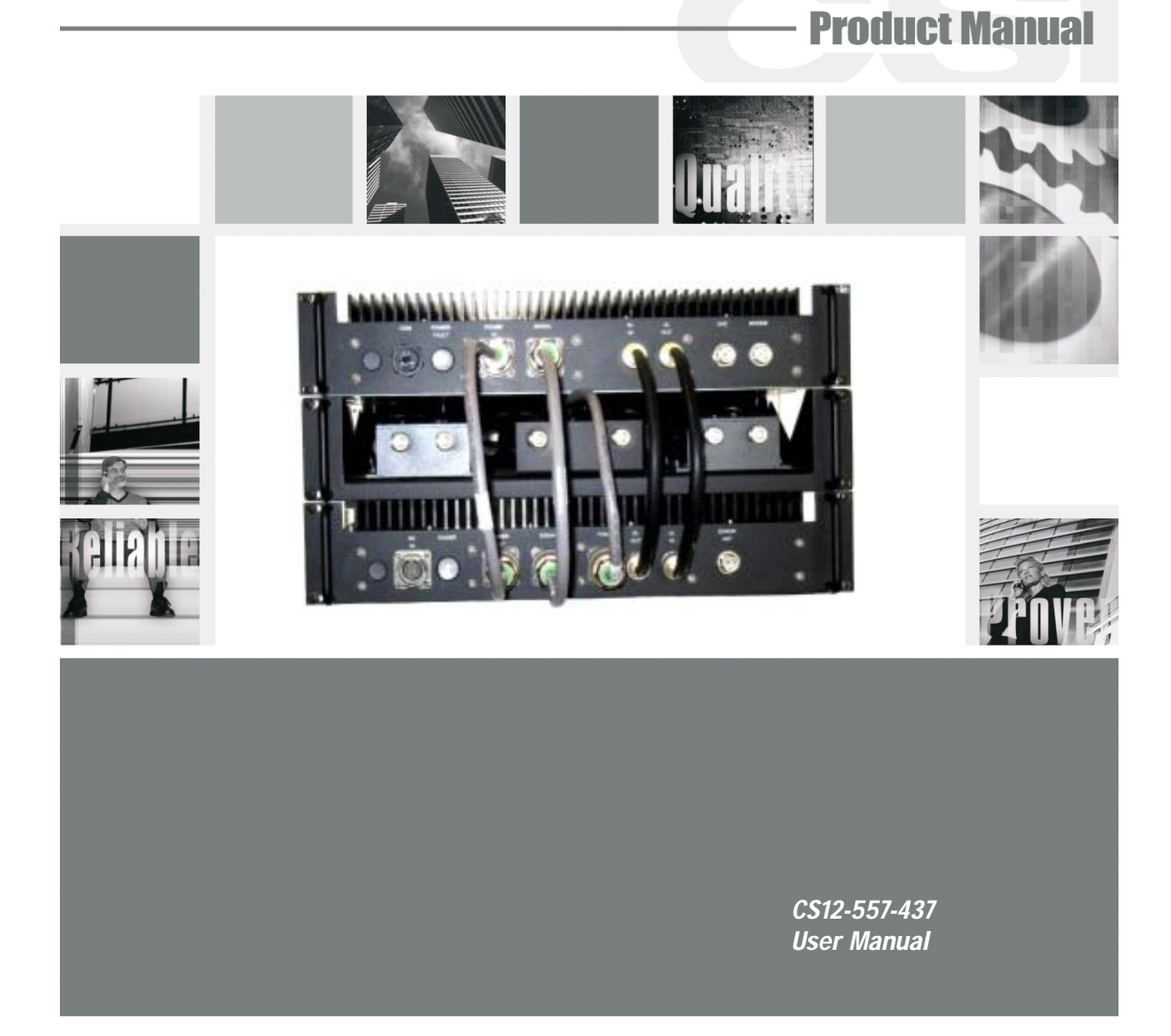

This device complies with Part 15 of the FCC Rules. Operation is subject to the following two conditions: (1) This device may not cause harmful interference, and (2) This devices must accept any interference received, including interference that may cause undesired operation.

This equipment has been tested and found to comply with the limits for a Class A digital devices, pursuant to Part 15 of the FCC Rules. These limits are designed to provide reasonable protection against harmful interference when the equipment is operated in a commercial environment. This equipment generates, uses, and can radiate radio frequency energy and, if not installed and used in accordance with the instruction manual, may cause harmful interference to radio communications. Operation of this equipment in a residential areas is likely to cause harmful interference in which case the user will be required to correct the interference at his own expense.

#### **Important Safety Information**

Antennas used for the purpose of radiating signals indoors are limited to a *maximum* gain of 3 dBi. The outdoor antenna used for the purpose of communicating to the wireless infrastructure is limited to 3dBi gain, or any combination of gain and loss that equates to 3dB at input. Each antenna must be positioned to observe minimum separation requirements from all users and bystanders. The following guidelines should be used when considering separation distances.

*INDOOR* antennas must be placed such that, under normal conditions, personnel cannot come within 20 cm (~8.0 in.) from any inside antenna. Adhering to this minimum separation will ensure that the employee or bystander cannot exceed RF exposures beyond the maximum permissible limit as defined by section 1.1310 i.e. limits for General Population/Uncontrolled Exposure.

*OUTDOOR* antenna must be positioned such that, under normal conditions, personnel cannot approach closer than 120 cm. (~4 ft.). A non- directional antenna having a maximum gain of 3 dBi is used, precautions should be taken to prevent personnel from routinely passing closer than specified.

Cellular Specialties, Inc. grants to the purchaser a fully paid license, at no additional charge, to copy or otherwise reproduce all or portions of the product documentation. Such reproduction shall be for the purchasers use only.

# Table Of Contents

#### Section 1

| ardware Configuration                  |   |
|----------------------------------------|---|
| System Level Block Diagram4            |   |
| Block Diagram of the Major Components5 |   |
| Module Face Plate Configuration6       | 5 |
| Module Label Locations                 |   |

#### Section 2

| istalla | ion                                   |
|---------|---------------------------------------|
|         | Physical Installation into the Train8 |
|         | Required RF and Power Cabling9-10     |
|         | Power Up and Check Out Procedures11   |

#### Section 3

| Hardware Operations                        |       |
|--------------------------------------------|-------|
| Location and Offset Values for Test Points | 12    |
| Indicator Lights                           | 12    |
| Troubleshooting                            | 12-13 |
| Warranty and Repair Procedures             | 14-18 |

#### Section 4

| Software Operation Overview41                  |
|------------------------------------------------|
|                                                |
| Software Behavior Under Normal Conditions41-43 |
|                                                |

| Terms | Used in This | Manual | 44 |
|-------|--------------|--------|----|
| Index |              |        | 45 |

#### Hardware Configuration

This CSI repeater system is comprised of three modules and the cable assemblies that interconnect them.

The **Filter Module** provides frequency selection and filtering. It also houses the system computer. The **Power Module** provides amplification and power distribution. The **CBC/Fan Module** (Cross Band Coupler/Fan Module) is the interface between the train's existing Cellular and PCS repeater systems.

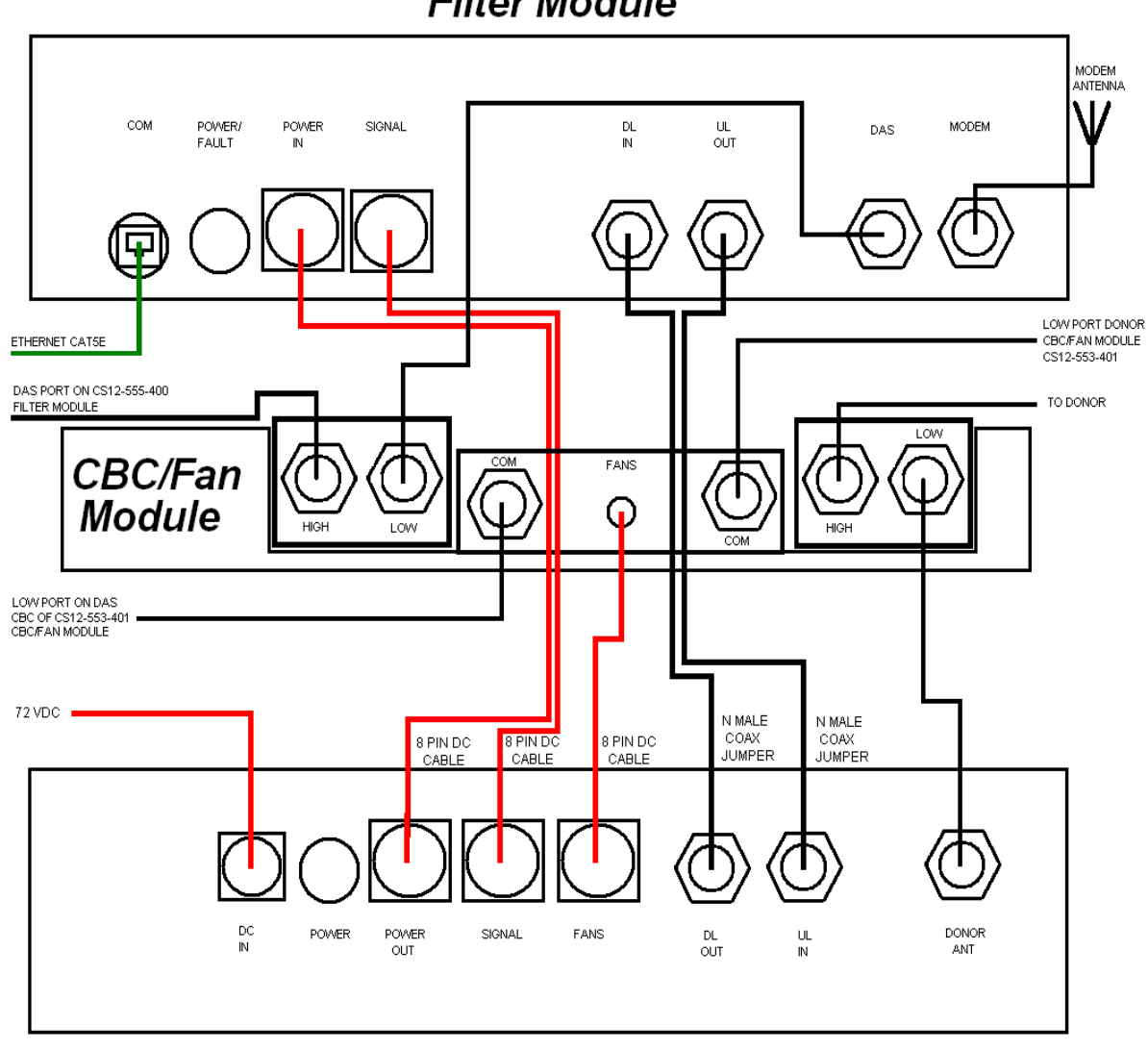

Filter Module

PCS UNIT

Power Module

System Level Block Diagram

### Hardware Configuration

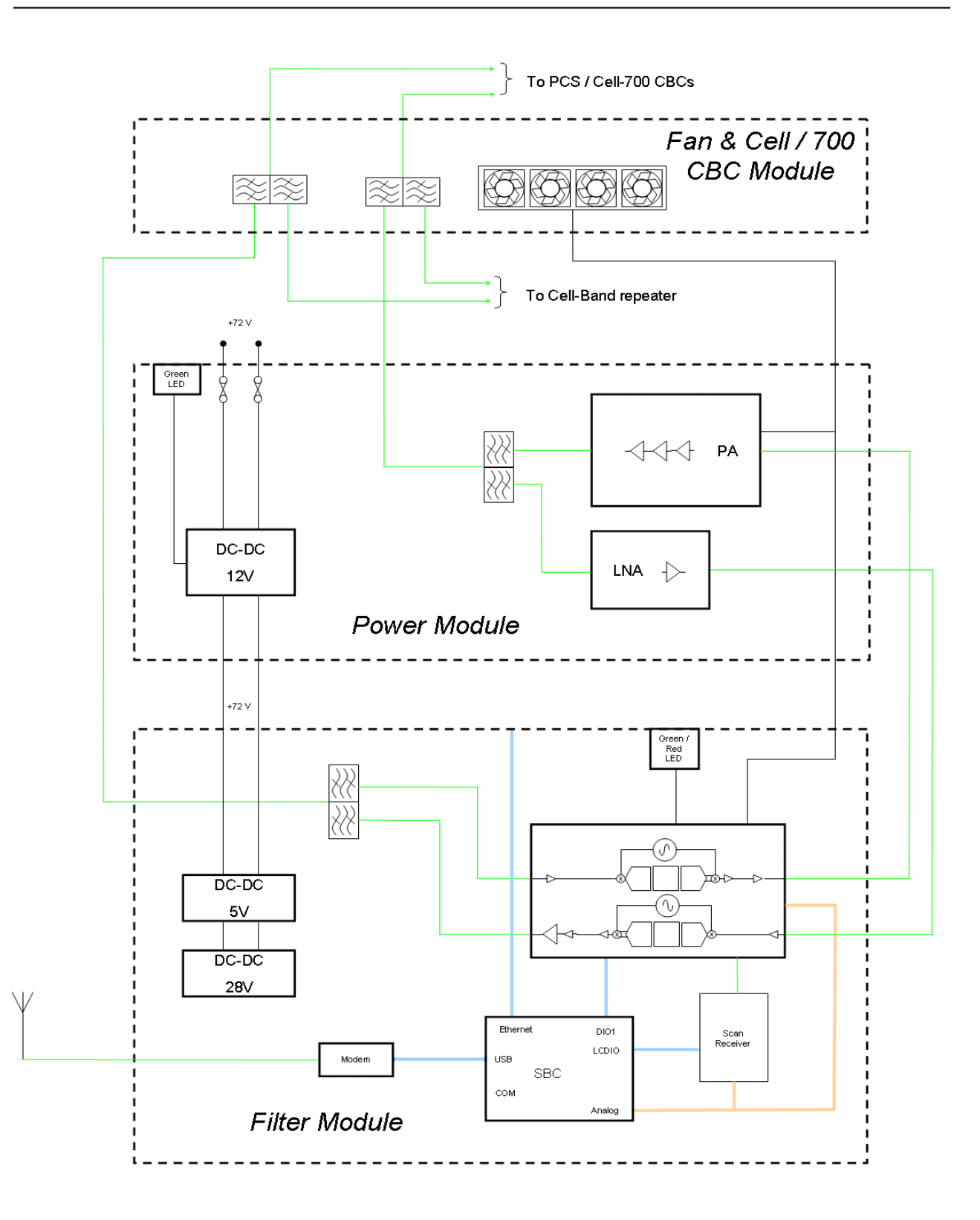

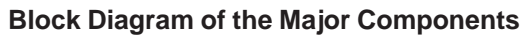

#### Hardware Configuration

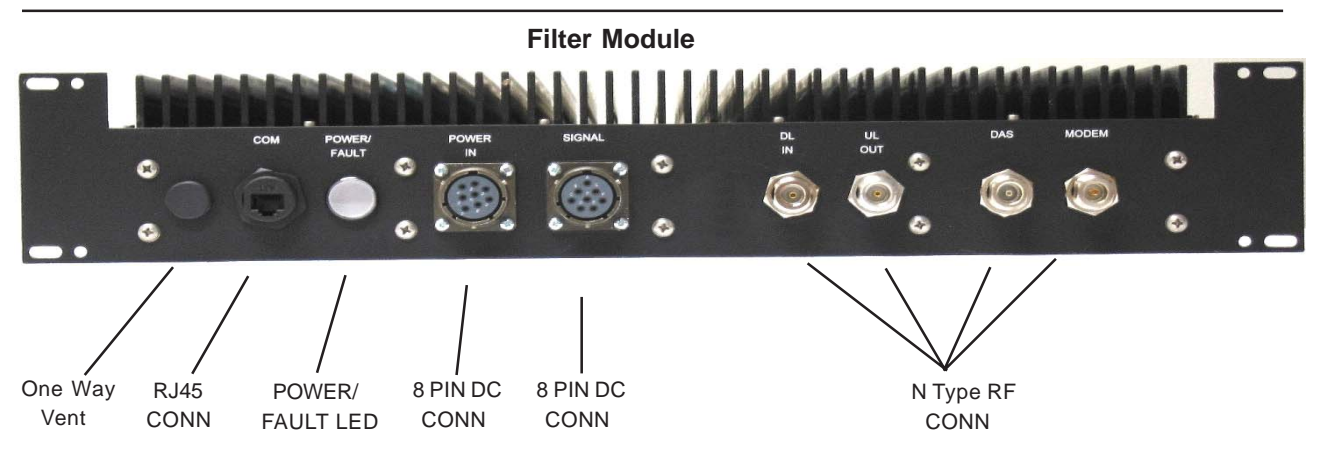

CRC/Fan Module

**Power Module** 

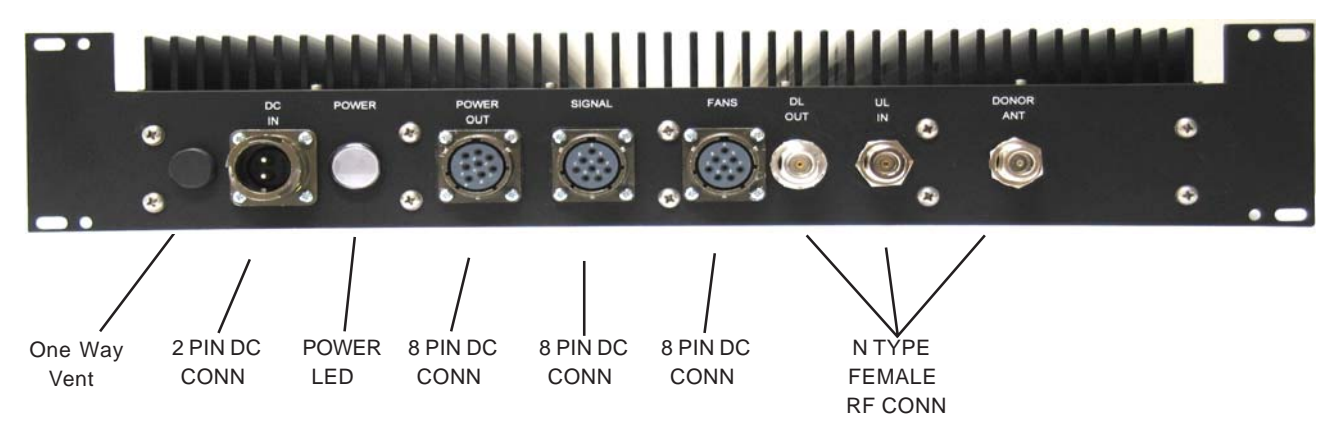

Module Face Plate Configuration

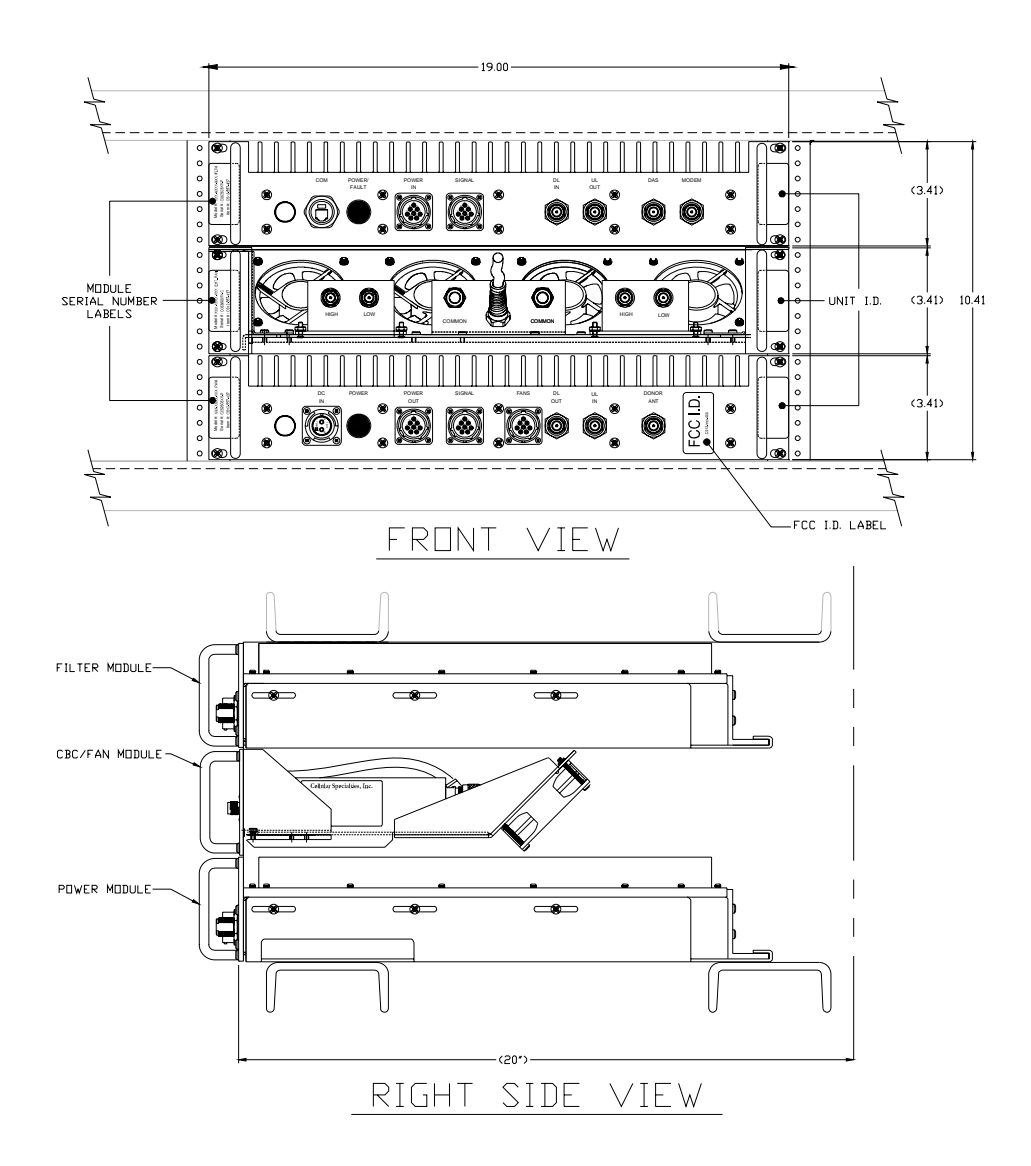

**Module Label Locations** 

#### Installation

1. Unpack each of the three boxes that make up the CSI repeater system for the Acela train. The first box contains the **Filter Module** and associated components. The second box contains the **Power Module** and associated components. Lastly, the third box contains the **CBC/Fan Module** and associated components.

2. After unpacking, the major components should include one **Filter Module**, one **Power Module**, one **CBC/Fan Module** and two **Repeater Mounting Brackets**. The minor components are 20 #8-32 Phillips Head Machine Screws and cabling for interconnection of the modules, which will be detailed on the next page. If any parts are discovered to be missing contact Cellular Specialties, Inc. at 1-877-844-4274 to arrange for replacements to be sent.

3. Install the **Repeater Mounting Brackets**, one in the rack's bottom slot and one in the rack's top slot using 4 #8-32 Phillips Head Machine Screws for each.

4. Install the **Power Module** in the rack's **bottom** slot as shown and secure with 4 #8-32 Phillips Head Machine Screws.

5. Install the **CBC/Fan Module** in the rack's <u>middle</u> slot as shown and secure with 4 #8-32 Phillips Head Machine Screws.

6. Install the **Filter Module** in the rack's **top** slot as shown and secure with 4 #8-32 Phillips Head Machine Screws.

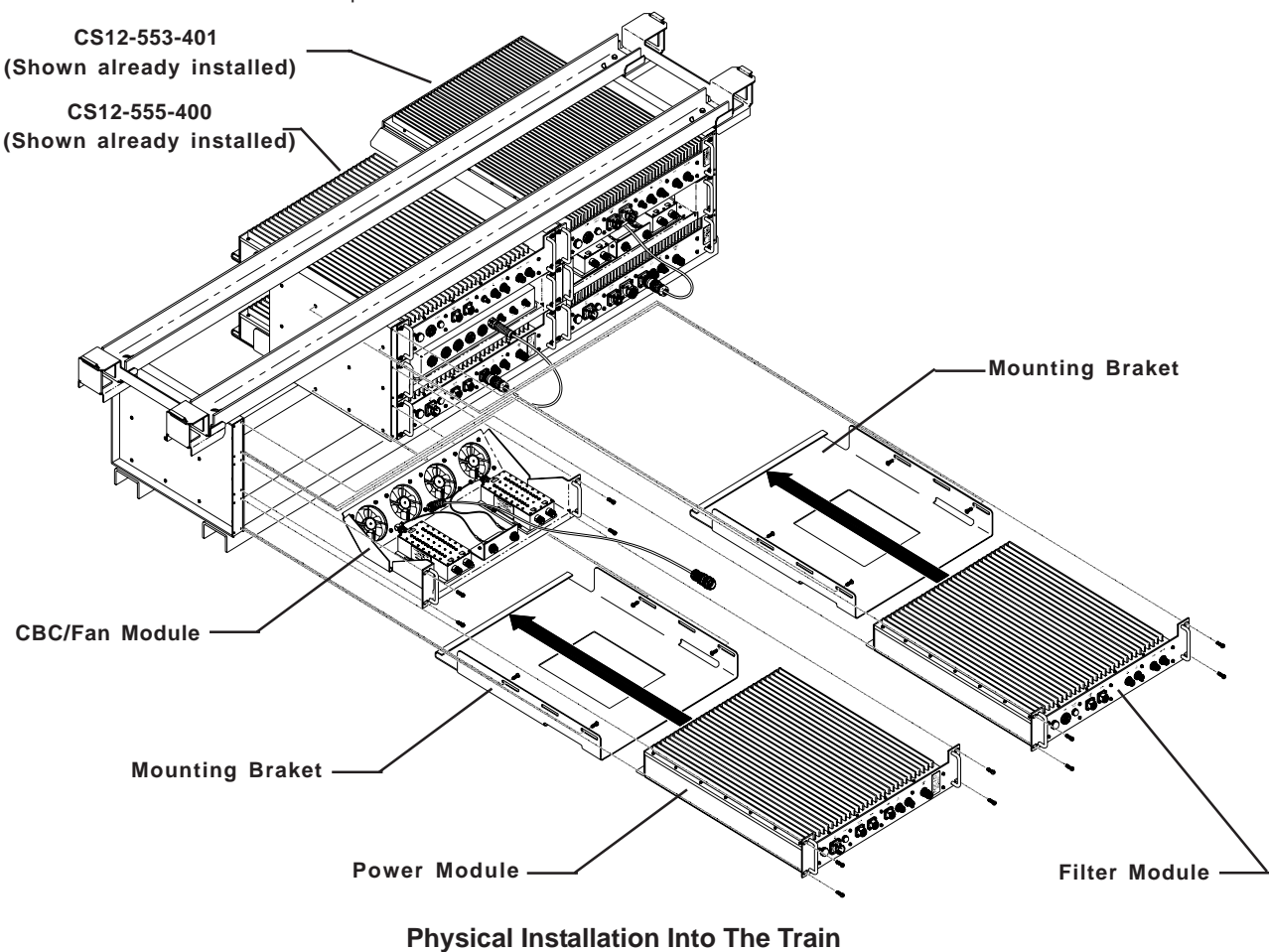

#### Installation

### **Section 2**

- With each of the three modules in place, DC and RF cables can be installed. Locate the DC cable with a 8 pin bayonet type connector at each end (820-2117-002) and connect one end from the POWER IN port on the Filter Module to the POWER OUT port of the Power Module. Twist each connector clockwise until locked.
- Locate the DC cable with an 8 pin bayonet type connector at each end (820-2156-002) and connect one end from the SIGNAL port on the Filter Module to the SIGNAL port of the Power Module. Twist each connector clockwise until locked.
- 3. Connect the DC pigtail from the Ethernet/Fan Module to the port labeled **FANS** on the Power Module. Twist the connector clockwise until locked.
- 4. Locate two 1' N male to N male coax jumpers (820-2064-001). One is installed from the DL IN port on the Filter Module to the DL OUT port on the Power Module. The other jumper connects between the UL OUT port on the Filter Module to the UL IN port on the POWER Module. Note: hand tighten only. Do not use tools to tighten ANY N type connectors as damage to the jumper and/or equipment may occur.
- 5. The next N male to N male coax connection is installed from the DAS port on the Filter Module to the 700 uplink port on the left side cross band coupler on the CBC/Fan Module. The final coax jumper is connected from the port labelled DONOR ANT on the Power Module to the 700 downlink port on the right side cross band coupler on the CBC/Fan Module.
- 6. Connect the Modem antenna to the port on the Filter Module labelled MODEM.
- 7. Connect the CAT 5E cable from the Ethernet/Fan Module of the CSI-DR-ACELA-PROD8 system to the port on the filter module labelled **COM**
- 8. Connect the train's 72VDC power to the 2 pin bayonet type connector on the Power Module labelled **DC IN**. Twist the connector clockwise until locked.

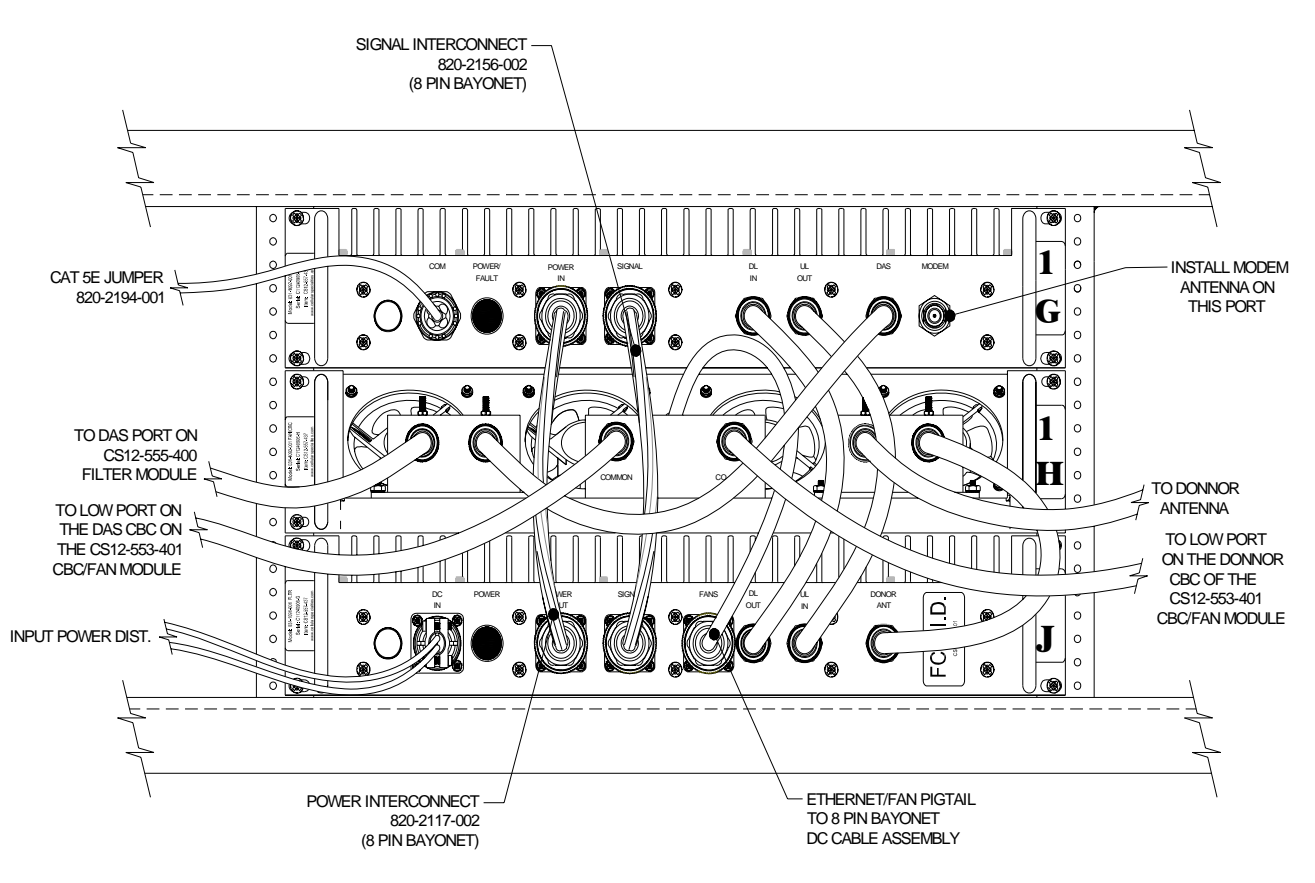

9. Connect the leads from the train's other repeater system's in accordane with the diagram shown on the next page.

Note: located on the left side of the Filter Module is a standard RJ45 connector port designed to accept CAT-5E cable, the connector is labelled **COM**. This port is used to provide a computer interface. Refer to the diagram below for a graphical representation of the connections for this, the GPS cabling and the RF cabling between the other train repeater systems.

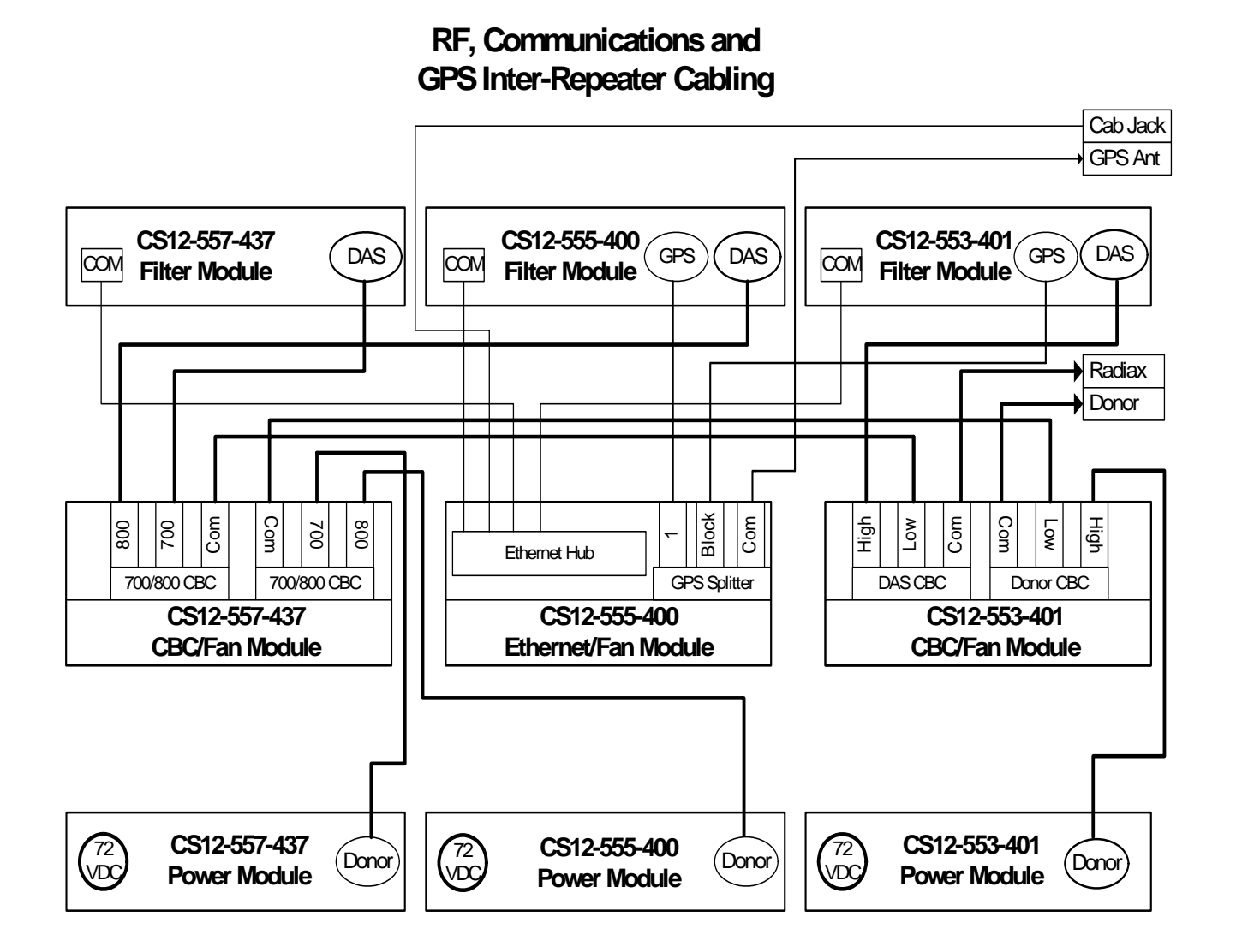

RF and Power Cabling - 10 -

#### Installation

#### **Power Up**

To power up the CSI repeater simply connect the 72 VDC power cable from the train to the DC IN port on the Power Module. When powered up, the repeater will begin in the Operational Mode, using the "Band Switching Algorithm". The repeater will not key until boot up is complete, a GPS location fix is obtained and the unit is within an "Area Definition".

#### **Normal Operation**

After boot up and a GPS position fix is obtain the repeater will begin operation based on the Area Definitions, "Channel Power Measurement and Keying Decision" and "Low Isolation Detection and Protection" algorithms. The operational software will continuously monitor the repeater's environment and make the necessary adjustments to keep the product operating within specifications and FCC Type Certification.

#### **System Status**

The Software provides real time status data reporting the state of the repeater. This status contains:

| Timestamp                 | Modem Band Type | e          | Satellite Count   |                  |
|---------------------------|-----------------|------------|-------------------|------------------|
| System Up Time            | Active Filer    |            | NoBox Count       |                  |
| Software Version          | In-band input   |            | Searching Count   |                  |
| System Serial Number      | Measured Output |            | Scan RX Run Sta   | ate              |
| Model Number              | Composite Input |            | DeKey Limit       |                  |
| Item Number               | AGC Mode        |            | Scan RX Filter ID |                  |
| Location                  | AGC Attenuation |            | # of Channels     |                  |
| Modem Signal Strength     | GPS RunState    |            | 1 -10 Channel Fr  | eq's & SSI       |
| Modem Registration Status | Latitude        |            |                   |                  |
| Modem Phone Number        | Longitude       | RF Alar    | ms:               | System Alarms:   |
| Modem Current Band        | Filter ID       | Over Ra    | nge               | Synthesizer Lock |
| Modem System ID           | Filter Name     | Oscillatio | on                | Voltage          |
| Modem Network ID          | Location        | VSWR       |                   | Temperature      |
| Modem Temperature         | BTA             | Out of B   | and Overdrive     | Software         |
|                           |                 | Low Sig    | nal               | Hardware         |
|                           |                 | No Signa   | al                |                  |

#### Alarms

The Operating Software will monitor the repeater for conditions that are out of normal operation, triggering an alarm event. The Operating software in conjunction with the Communications Subsystem when so configured will send alarm messages via E-mail or SMS texting to a User Provisioned account.

Each Alarm has these User Provisioned Capabilities .:

- Disable the System: The Operating software can disable the System (prohibit Keying) until the alarm condition is cleared if provisioned
- Alarm Filter Conditions: A Filter Condition (such as X number of occurrences per hour) to the alarm to prevent false or un-useful notifications if provisioned.
- Send an Alarm Message: The Operating Software can send a notification via message E-mail or SMS through the Communications Subsystem if provisioned.
- Alarm Clear Message: The Operating Software can send an alarm clear message when an alarm condition clears if provisioned.

### Alarm Notification Message

The alarm messages consists of the Systems Identification Tag, a summary of the current alarms, and a short English message describing the alarm condition(s). Below is a list of the alarms that will trigger an alarm message to be sent.:

Downlink Over Range Uplink Over Range Synthesizer Error DAC Error DC Current High DC Current Low Downlink High VSWR Downlink High VSWR Downlink Low VSWR Downlink Filter Load Downlink Over Current Downlink Under Current Downlink High Temperature Downlink Low Temperature Uplink High VSWR Uplink Filter Load Uplink Over Current Uplink Under Current Oscillation Uplink High Temperature Uplink Low Temperature Fan Failure Scan Receiver Low Scan Receiver High No GPS Data No GPS Lock No GPS Fix GPS Antenna Current GPS Fix Filter Not Present Chassis Overheat Chassis Under Temp Software Abort Software Error Uncalibration AGC Disabled Property File Error DAS Failure Watchdog Timer Modem Not Responding User Login Password Changed CPU Boot Placed in Disabled Condition In Maintenance Mode

**Powerup and System Check Out Procedures** 

### **Test Point Locations and Values**

The CSI repeater, CS12-557-437, by design, has no external test points. The Power and Filter modules are sealed with no user serviceable parts inside. The Ethernet/FAN Module had no user serviceable parts, if fans are observed to fail the module can be sent back to CSI for evaluation. Testing and configuration is done exclusively by interfacing the repeater with a laptop or desktop computer and using the Web based GUI or the TMI. Both user interfaces will provide a complete status of the repeater. In most cases if all other components of the system prove to be working properly and the repeater is not, the user will need to return the unit to CSI for inspection and repair. See the Warranty and Repair Procedures in Section 3 of this manual.

If the covers for the Power and or Filter modules are removed by the user the warranty will be void and the cost of any needed repair will be the responsibility of the user.

### **Indicator Lights**

This repeater was designed with only two external indicator lights. Both are approximately 3/4" diameter LEDs. The first is located on the Filter Module face plate, between the COM and POWER IN ports, and is labeled POWER/FAULT. This LED glows red as the repeater is powered up. When the unit completes all of it's bootup procedures the LED will change color and glow green to indicate the system is operating normally. If the LED remains red it's an indication of a problem and the user will need to check the system status using the Web based GUI or the TMI.

The second LED is located on the faceplate of the Power Module, between the DC IN and POWER OUT connector ports. This light is designed only to show that the unit has DC current and will glow green when the unit is powered.

### Troubleshooting

All cables should be checked for shorts and opens.

The rooftop antenna (Donor Antenna), should be checked for damage.

The DAS antennas should be checked for damage.

If cables and antennas are acceptable and the problem persists, check repeater status using the Web based GUI or the TMI. See Alarm/Action Matrix on the next page.

Should the repeater fail, or if service is lost and the cause can not be determined from the steps above, the user should contact CSI Technical Support @ 1.877.844.4274. CSI will remotely access the repeater and advise the respondent of next step(s).

| Subsystem                             | Alarm Name                 | Alarm<br>Type | Send<br>E-mail | Shutdown<br>Op Mode? | Disable<br>Unit? |
|---------------------------------------|----------------------------|---------------|----------------|----------------------|------------------|
| Downlink Power                        | Over Range                 | Critical      | Yes            | Yes                  | No               |
|                                       | Low Signal                 | Routine       | No             | No                   | No               |
|                                       | No Signal                  | Routine       | No             | No                   | No               |
|                                       | Out of Band Signal         | Routine       | No             | No                   | No               |
| Uplink Power                          | Over Range                 | Critical      | Yes            | Yes                  | No               |
|                                       | Out of Band Signal         | Routine       | No             | No                   | No               |
| Common Hardware Alarms                | Synthesizer Error          | Critical      | Yes            | Yes                  | Yes              |
|                                       | Dac Error                  | Critical      | Yes            | Yes                  | Yes              |
|                                       | DC Current High            | Severe        | Yes            | Yes                  | No               |
|                                       | DC Current Low             | Severe        | Yes            | Yes                  | No               |
| Downlink PA                           | Oscillation                | Routine       | No             | No                   | No               |
|                                       | Input Power High           | Routine       | No             | No                   | No               |
|                                       | High VSWR                  | Severe        | Yes            | No                   | No               |
|                                       | Low VSWR                   | Severe        | Yes            | No                   | No               |
|                                       | FilterLoad                 | Critical      | Yes            | Yes                  | No               |
|                                       | Overcurrent                | Severe        | Yes            | No                   | No               |
|                                       | Undercurrent               | Severe        | Yes            | No                   | No               |
|                                       | Low Isolation              | Routine       | No             | No                   | No               |
|                                       | High Temperature           | Severe        | Yes            | Yes                  | No               |
|                                       | Low Temperature            | Severe        | Yes            | No                   | No               |
| Uplink PA                             | HighVSWR                   | Severe        | Yes            | No                   | No               |
| •                                     | Low VSWR                   | Severe        | Yes            | No                   | No               |
|                                       | FilterLoad                 | Critical      | Yes            | Yes                  | No               |
|                                       | Overcurrent                | Severe        | Yes            | No                   | No               |
|                                       | Undercurrent               | Severe        | Yes            | No                   | No               |
|                                       | Oscillation                | Routine       | No             | No                   | No               |
|                                       | Low Isolation              | Routine       | No             | No                   | No               |
|                                       | High Temperature           | Severe        | Yes            | Yes                  | No               |
|                                       | Low Temperature            | Severe        | Yes            | No                   | No               |
|                                       | Fan Activation             | Routine       | No             | No                   | No               |
|                                       | Fan Failure                | Severe        | Yes            | No                   | No               |
| Scanning Receiver Alarms              | ScanRcvrLow                | Severe        | Yes            | Yes                  | No               |
| 5                                     | ScanRcvrHigh               | Severe        | Yes            | Yes                  | No               |
| GPS Receiver Alarms                   | No GPS Data                | Critical      | Yes            | Yes                  | Yes              |
|                                       | No GPS Lock                | Severe        | Yes            | No                   | No               |
|                                       | No GSP Fix                 | Critical      | Yes            | Yes                  | No               |
|                                       | Gps Antenna Current        | Severe        | Yes            | No                   | No               |
|                                       | Gps Fix Filter Not Present | Severe        | Yes            | Yes                  | Yes              |
| Software Alarm Types                  | Overheat                   | Severe        | Yes            | No                   | No               |
| , , , , , , , , , , , , , , , , , , , | Undertemp                  | Severe        | Yes            | No                   | No               |
|                                       | Software Abort             | Critical      | Yes            | Yes                  | ??               |
|                                       | Software Error             | Severe        | Yes            | Yes                  | No               |
|                                       | Uncalibration              | Critical      | Yes            | Yes                  | Yes              |
|                                       | Agc Disabled               | Critical      | Yes            | Yes                  | Yes              |
|                                       | Property File Error        | Critical      | Yes            | Yes                  | No               |
|                                       | Das Failure                | Critical      | Yes            | Yes                  | No               |
|                                       | Watchdog Timer             | Critical      | Yes            | Yes                  | No               |
|                                       | Heartbeat                  | Informational | No             | Yes                  | No               |
| Communications                        | Modem Not Responding       | Severe        | Yes            | No                   | No               |
|                                       | Modem Not Connected        | Routine       | No             | No                   | No               |

#### **Hardware Operations**

#### 1 Scope

The warranty period for this product shall be 18 months (548 calendar days) from the date of the Purchaser's Acceptance, plus any extended maintenance periods as specified in the order. During said period(s), CSI warrants that each repeater will be free of defects in material and workmanship.

CSI's sole obligation and the Purchaser's exclusive remedy for any breach of warranty is limited to adjustments, repairs, or at the Purchaser's option, replacement of a System or parts of a System thereof at no cost to the CSI. All exchanged Systems or System parts will become the property of the CSI. Servicing hereunder will be furnished by the CSI's nearest service location. CSI shall perform this service at a time agreed to by the Purchaser. This warranty will not apply to a particular item if:

(a) Adjustment, repair or replacement is required because of accident, neglect, misuse, failure of electric power, environmental controls, transportation or causes other than ordinary use, except that such adjustment, repair, or replacement is required due to actions caused by or the responsibility of CSI's employees or CSI's authorized agents;

(b) The Purchaser fails to operate a System or follow operator-level maintenance procedures in accordance with the CSI's recommendations;

(c) Any person other than the CSI's engineer or an authorized agent of the CSI modifies, adjusts, or repairs the product or performs any maintenance service other than routine operator-level maintenance without the CSI's prior written consent.

The warranty hereunder does not include:

(a) Any furnished consumable supplies,

(b) Painting or refinishing the product,

(c) Electrical work external to the product,

(d) Installation, maintenance or removal of alterations or attachments to the product except as provided by the original system design.

CSI's liability for breach of the above warranty will in no event exceed the purchase price of the Product(s) that has been paid by the Purchaser.

#### 2 Product Hardware Warranty (Non-Software)

(a) CSI represents and warrants to the Purchaser that upon delivery of a repeater to the Purchaser, all right, title and interest in the unit will pass to the Purchaser free of all liens, imperfections in title, claims, charges, restrictions, or other encumbrances. The CSI represents and warrants a repeater's Hardware (specifically excluding the Product Software) as furnished shall be new, merchantable, free from defects in material and workmanship, fit for the ordinary purpose for which the product is used, shall not infringe on any U.S. Patent, and for the period specified in this document from the date a repeater is delivered and shall conform to this documents specifications. Should a unit not conform to the foregoing warranties, CSI shall repair or replace defective or nonconforming product.

(b) During the warranty period, a defective repeater shall be either repaired on-site by the CSI or returned to the CSI for repair or replacement at no charge or cost to the Purchaser. The Purchaser shall bear the risk of loss or damage until a unit is placed in the possession of the carrier. Unless otherwise agreed to by the CSI and the Purchaser, for a product that is returned to the CSI for repair, CSI shall complete repairs and return repaired the product, or ship a replacement product, within three (3) days of receipt of defective repeater at CSI's designated repair location. CSI shall bear the cost of transportation charges for shipment to CSI (FOB origin freight collect) of the product to be repaired or replaced. For return shipments from CSI to the Purchaser, CSI shall bear the risk of loss or damage during transit and shall prepay and bear the cost of transportation charges for shipment of the product that has been repaired or replaced. If a repeater returned is not defective, CSI shall promptly advise the Purchaser in writing of the determination and in such cases, CSI shall return product to the Purchaser at the Purchaser's expense and risk in its "as received" condition. If a repeater is returned and is not in warranty, CSI shall promptly advise the Purchaser in writing of this determination and the charge to repair the product. In such cases, CSI shall repair the product if so instructed by the Purchaser in writing and charge the Purchaser for labor, parts, and shipping.

(c) During the warranty period, if the Purchaser's technical personnel attempt to determine whether or not a CSI repeater is the cause of service interruption and cannot identify and resolve the problem causing the interruption after communicating with CSI's technical personnel via telephone or other suitable means, and the service interruption still exists, then the Purchaser may request that CSI begin onsite repairs as soon as possible, but in no event later than one (1) business day plus reasonable travel time after receiving the Purchaser's request. If the problem is with CSI's product, (software or hardware), such on-site repairs by CSI shall be at no charge to the Purchaser.

### **Hardware Operations**

(d) During the Warranty period, if the service interruption still exists after compliance with (c) above, and the service interruption is caused by either CSI's defective repeater(s) and/or CSI's product that does not confirm to specification and the CSI has been given a reasonable time frame, as determined by the Purchaser, to correct the service interruption, the Purchaser may return the product to CSI and receive a credit for the total purchase price of the Product or a completely new repeater, at the Purchaser's option,.

(e) Any replacement, repair, modification, installation or other service performed by CSI shall be warranted, commencing with the date upon which repaired product is returned to the Purchaser, for the remainder of the unexpired period of the warranty.

(f) The warranties do not extend to a repeater to the extent that such repeater has been subjected to misuse, neglect, abuse, accident caused by the Purchaser or by a third party subsequent to the delivery of the unit, and such action is the cause of the damage or malfunction.

### 3 Product Software Warranty

(a) CSI warrants that the Purchaser shall have quiet enjoyment of the Product Software and that the Product Software and the Purchaser's use shall be free from claims of infringement, misuse or misappropriation of any intellectual property right during the term of the Purchaser license to Use the Software. As to Product Software which the CSI does not have title, CSI warrants that has rights in the Software sufficient to permit the license of the Software to and that CSI has full right, power and authority to license the Software and other rights granted hereunder to Verizon Wireless.

(b) CSI also warrants that the media containing the Software will be free from defects in material and workmanship and that all related services provided by CSI shall be rendered by qualified personnel who will perform the tasks assigned consistent with good professional practice and the state of the art involved.

(c) CSI also warrants that there does not exists an copy protection or similar mechanisms within the Product Software, which will, either now or in the future, interfere with the operation of the Product. Furthermore, CSI warrants unless requested in writing by the Purchaser and the Purchaser approves response, or CSI advises the Purchaser in writing that it is necessary to perform valid duties under this attachment and authorized in writing by the Purchaser, any Product Software provided to the Purchaser by CSI for Use by the CSI or the Purchaser shall:

#### **Hardware Operations**

- contain no hidden files;
- not replicate, transmit or activate itself without control of an of an authorized person operating computer equipment on which it resides;
- not alter, damage or erase any data or computer programs without control of an authorized person operating computer equipment on which it resides;
- contain no encrypted imbedded key, node lock, time-out or other function, whether implemented by electronic, mechanical or other means, which restricts or may restrict Use or access to any programs or data developed under this Agreement, based on residency on a specific hardware configuration, frequency of duration of Use, or other limiting criteria ("Illicit Code").

(d) Where the Product Software is intended to be used in transaction processing or in the public switched network, CSI represents that nothing in the Product Software precludes the Purchaser form integrating a network management solution (including transaction processing and network monitoring) with the Product Software.

(e) For the period specified beginning with the effective date of license of the Software, CSI represents and warrants that the Product Software will perform in accordance with specifications. If within one year (365 days) subsequent to the expiration of the warranty period CSI has not repaired the Product Software to perform in accordance with specification for any exception communicated in writing by the Purchaser to CSI during the warranty period, the Purchaser may order and CSI shall refund to the Purchaser the amount paid to it for the nonconforming Product Software.

(f) CSI represents and warrants that if any portion of the Product Software is or becomes unusable, totally or in any respect, the Supplier will correct errors, defects and nonconformity and restore the Product Software to conforming condition without additional charge to the Purchaser.

#### **Hardware Operations**

#### 4 Continuing Availability of Service and Parts

(a) CSI shall, if requested by the Purchaser, provide the Purchaser with maintenance service, repair service and parts for the Product and Software, for a period of seven (7) years after extended Product and Service agreements have been discontinued by the Purchaser. If CSI is unable to supply such services and/or parts or CSI is unable to obtain an alternative source to provide such services and/or parts for the Purchaser, then the CSI shall, without obligation or charge to the Purchaser, provide the Purchaser with drawings or other documents required to either manufacture or buy such parts and the technical information or any other rights necessary for the Purchaser to manufacture or purchase such parts for the purchaser.

(b) The technical information shall include, by example and not by way of limitation:

- Manufacturing drawings and specifications of materials and parts comprising the replacement and repair parts and components;
- Manufacturing drawings and specifications covering special tooling and operation;
- A detailed list of all commercially available Continuing Availability of Service and Partsble parts and components purchased by CSI on the open market, disclosing the part number, name and location of the Company and price lists for the purchase; and
- One complete copy of the source code used in the preparation of any software licensed or otherwise acquired by the Purchaser from CSI, provided however, that such source code shall remain the property of CSI and shall be separately licensed to the Purchaser for use by the Purchaser to support the Product.

(c) In the event that CSI either (i) does not own the source code or (ii) does not have the rights to disclose such source code, then CSI shall disclose its licensor or owner of said source code and shall get the rights on behalf of the Purchaser.

(d) Certain parts of the Product Software is subject to a licensing agreement and is sublicensed to the Purchaser. In the event of the inability to provide updates or continuing support of the application software at a reasonable cost, CSI shall assist the Purchaser in locating an alternative source.

#### 5 Product Returns

Please call 1.877.844.4274 to obtain a Return Material Authorization (RMA) number for product assessment and repair.

### Web based GUI Session

Primary access to the repeater is gained using a LAN connection and a web browser program such as Firefox by Mozilla, or Internet Explorer from Microsoft. The repeater ships by default with a DHCP static IP address 192.168.1.102. \*

If connecting directly to the repeater from a laptop or PC with a crossover CAT-5E cable or over a LAN the user types the IP address of the repeater into the browser address line to connect. When connection is made the user will be prompted for a user name and password. For the purpose of the GUI session, the default user name is webuser and the password is csi1234. This can also be changed as required. Internet access is not required to use the GUI. (Note: If you are connecting using a laptop, verify that your Ethernet port is powered. Some laptops will not allow Ethernet connection when on battery power. If this is the case with the laptop you are using you will need to plug it in or update the power settings.)

| 🌈 Blank Page - Microsoft     | Internet Explorer p                                                       | rovided by Cellular Specialties, Inc.                                                      |                |
|------------------------------|---------------------------------------------------------------------------|--------------------------------------------------------------------------------------------|----------------|
| 🔄 🗸 🖉 http://192.            | 68.1.102/                                                                 | 🖌 🛃 🗙 Live Search                                                                          | P -            |
| File Edit View Favorites     | Tools Help                                                                | alaca                                                                                      |                |
|                              | s 😈 Willuuws Markey                                                       |                                                                                            | a = 🗥 Took = 3 |
|                              |                                                                           |                                                                                            | e • ॷ 100is •  |
|                              |                                                                           |                                                                                            |                |
|                              | Connect to 192.16                                                         | i8.1.102 🛛 🛛 🔀                                                                             |                |
|                              | <b>\$</b>                                                                 | E.C.                                                                                       |                |
|                              | 8J 12                                                                     | A TOT SA                                                                                   |                |
|                              | The server 192.168.1<br>username and passwo                               | ,102 at EnterPassword requires a<br>rd.                                                    |                |
|                              | Warning: This server is<br>password be sent in a<br>without a secure conn | s requesting that your username and<br>n insecure manner (basic authentication<br>ection). |                |
|                              | User name:                                                                | 😰 webuser 💙                                                                                |                |
|                              | Password:                                                                 | •••••                                                                                      |                |
|                              |                                                                           | Remember my password                                                                       |                |
|                              |                                                                           |                                                                                            |                |
|                              |                                                                           | OK Cancel                                                                                  |                |
|                              |                                                                           |                                                                                            |                |
|                              |                                                                           |                                                                                            |                |
|                              |                                                                           |                                                                                            |                |
|                              |                                                                           |                                                                                            |                |
| /aiting for http://192.168.1 |                                                                           | 😜 Internet                                                                                 | 💐 100% 🔻       |

\*DHCP is a protocol that allows computers on a network to be automatically configured appropriately for that network. Networks provide DHCP service by maintaining one or more servers that listen for special broadcasts on the network, called DHCP requests. These requests are made by computers when they first join a particular network. The DHCP server replies with configuration information that the requester uses to join the network.

In the case of this repeater, the unit is configured to with a static address by default. This means it will not request or issue DHCP address and is unlike the PCS verion which is configures as a DHCP Server. This means that a computer configured to make a DHCP request on joining a network (most laptops are set up this way) will automatically receive a configuration from the PCS repeater when it is connected to it via the local network port. This connection is made with either a crossover cable or an Ethernet switch or hub.

#### System Status:

When login is complete the user is brought to the system status page. The links on the page are activated by clicking on them.

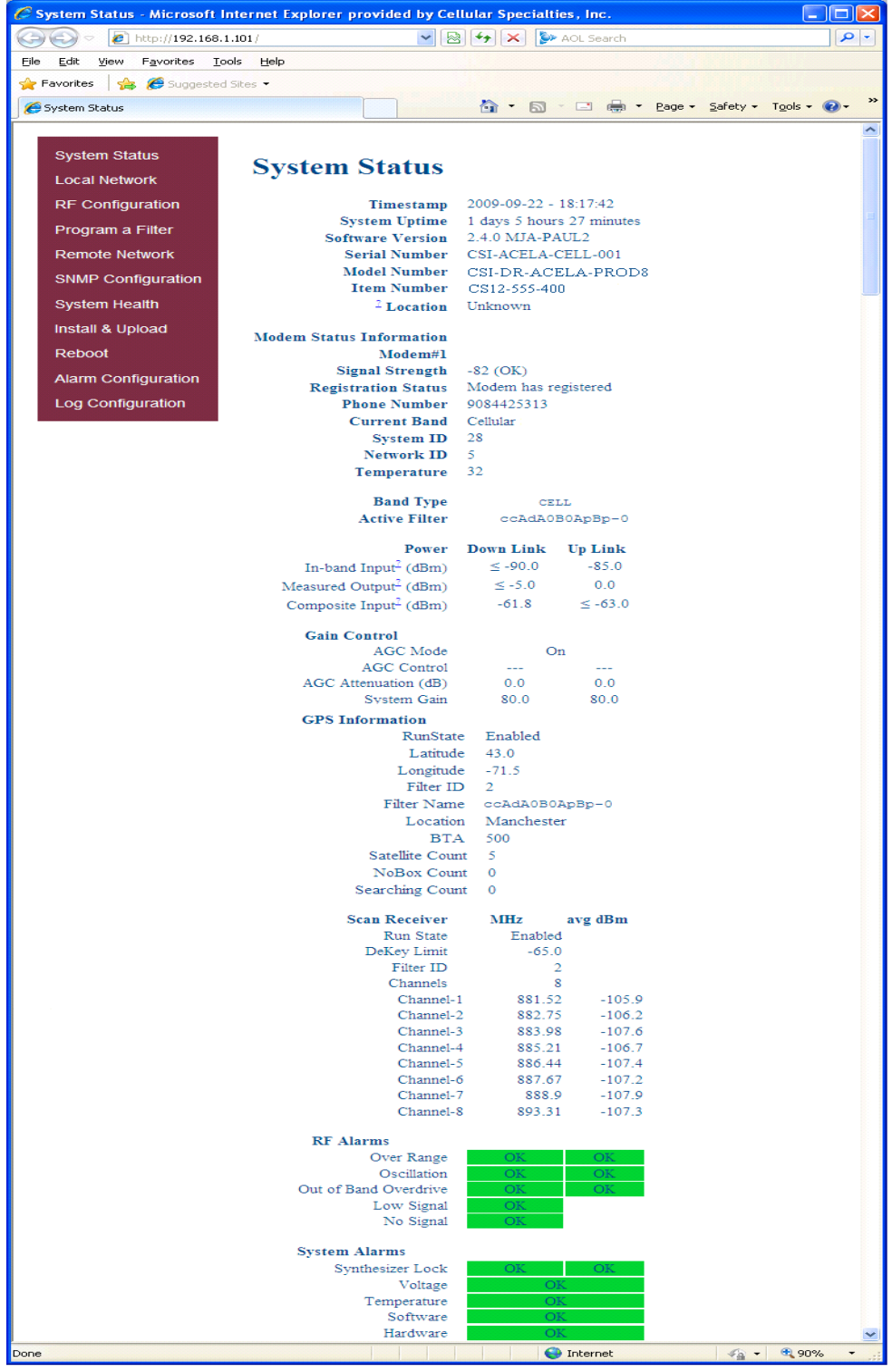

**General Operation Overview** 

- 20 -

#### **Software Operations**

### Local Network:

If the user selects Local Network from the System Status page, the following screen is displayed and from here network configuration can be modified as required. The default is set to DHCP Server. It is recommended you check with your IT department for explanation of the options and approval before you connect this repeater to your network or change the options.

| <i>C</i> L | ocal Network - Microsoft Inte        | rnet Explorer pro | ovided by | Cellular Specialties,                                               | Inc.     |          |        |
|------------|--------------------------------------|-------------------|-----------|---------------------------------------------------------------------|----------|----------|--------|
| 0          | 💽 🗸 🙋 http://192.168.1.101           | /netconf.cgi      | • 4       | K Live Search                                                       |          |          | ••     |
| File       | Edit View Favorites Tools            | Help              |           |                                                                     |          |          |        |
| ~          |                                      |                   | ,         | <b>.</b>                                                            | De De de | - 🗥 Took | »      |
| ~          |                                      |                   | Ľ         | . D. 🖷 . C                                                          | g ⊑aya   |          | •<br>• |
|            | System Status<br>Local Network       | Local I           | Netw      | ork                                                                 |          |          |        |
|            | RF Configuration<br>Program a Filter | Boo               | ot Mode:  | <ul> <li>⊙ Static</li> <li>○ DHCP</li> <li>○ DHCP Server</li> </ul> |          |          |        |
|            | Remote Network                       | He                | ostname:  | Eng Unit 1                                                          |          |          |        |
|            | SNMP Configuration                   | Default C         | ateway:   | 192.168.1.1                                                         |          |          |        |
|            | System Health                        | Networ            | k Mask:   | 255.255.255.0                                                       |          |          |        |
|            | Install & Upload                     | Broadcast A       | Address:  | 192.168.1.255                                                       |          |          |        |
|            | Reboot                               | Change Se         | ttings    |                                                                     |          |          |        |
|            | Alarm Configuration                  | Contange ee       | linge     |                                                                     |          |          |        |
|            | Log Configuration                    |                   |           |                                                                     |          |          |        |
|            | ũ ũ                                  |                   |           |                                                                     |          |          |        |
|            |                                      |                   |           |                                                                     |          |          |        |
|            |                                      |                   |           |                                                                     |          |          |        |
|            |                                      |                   |           |                                                                     |          |          | ~      |
|            |                                      |                   |           | 😜 Internet                                                          |          | 💐 100%   | •:     |

# **RF Configuration:**

From here the user may return to the System Status screen or click on the other options. If the user would like to modify RF configuration click on the words RF Configuration in the brown navigation box and the screen below is displayed.

| C R                   | F Configuration - Microsoft Interne                                   | t Explorer provided by Cellul   | ar Specialties, Inc.                                      |                                              |
|-----------------------|-----------------------------------------------------------------------|---------------------------------|-----------------------------------------------------------|----------------------------------------------|
| 0                     | 💽 🗸 🙋 http://192.168.1.101/rf.cgi                                     |                                 | Live Search                                               | P -                                          |
| <u>F</u> ile<br>Links | Edit View Favorites Tools Help<br>@ Customize Links 💕 Windows Marketp | place                           |                                                           |                                              |
| *                     | 🕸 🔡 👻 🌽 AOL.com - Welcome to A                                        | OL CRF Configuration X          | 📄 🗄 • 🗟 • 🖶 • 🛙                                           | $Page \bullet \textcircled{O} Tools \bullet$ |
|                       | System Status<br>Local Network                                        | RF Configu                      | iration                                                   |                                              |
|                       | RF Configuration                                                      | Band Type:<br>Unlink Gain       | CELL<br>80.0 dB                                           |                                              |
|                       | Program a Filter                                                      | Downlink Gain:                  | 80.0 dB                                                   |                                              |
|                       | Remote Network                                                        |                                 | • Neither link; leave un                                  | changed                                      |
|                       | System Health                                                         | Set Gain For:                   | <ul><li>Uplink only</li><li>Uplink and downlink</li></ul> | Ē                                            |
|                       | Install & Upload                                                      | New Gain Setting:*              | 80.0                                                      | dB                                           |
|                       | Reboot                                                                | Power Amplifier:                | ⊙ On<br>○ Off                                             |                                              |
|                       | Alarm Configuration                                                   | Change Settings                 |                                                           |                                              |
|                       | Log Configuration                                                     | * Values will be <i>rounded</i> | <i>d up</i> to the nearest half.                          |                                              |
|                       |                                                                       | Gain values must be betw        | veen 53.5 and 80.0 dB.                                    | ~                                            |
| <                     |                                                                       |                                 |                                                           |                                              |
| Done                  |                                                                       |                                 | 😜 Internet                                                | 🔍 110% 🔹 🙀                                   |

To change gain settings the user will select the Uplink only or Uplink and Downlink radio buttons. The user then inputs the gain value desired. Gain values from 53.5 dB to 80.0 dB may be selected. The repeater will not allow the user to set values outside this range. By pressing the Change Settings button the gain change is implemented. When a new filter set is required, it may be selected by clicking Program a Filter in the navigation box.

### **Software Operations**

### **Program a Filter:**

The user may select the desired filter by pressing the band/sub-band and modulation selection buttons. Undesired bands/subbands if lit will require the user to manually "deselect" them before programming. Pressing the Program button will complete the selection and load the desired filter. The time required to complete this process will take just a few moments. Note: If the filter desired is not currently in the unit, additional filters along with instructions on how to load them are available by contacting CSI.

| C Program a Filter - Microsoft In                                                                                                    | ternet Explorer provided by Cellular Specialties, Inc.                                                                                                    | _ 🗆 🛛      |
|----------------------------------------------------------------------------------------------------|----------------------------------------------------------------------------------------------------|------------|
| 💽 🗢 🙋 http://192.168.1.10                                                                                                    | l/programfilter.cgi 🛛 🖌 🕅 🗲 🗙 🕼 AOL Search                                                                                                    | <b>P</b> - |
| <u>File E</u> dit <u>V</u> iew F <u>a</u> vorites <u>T</u> ools                                                                                                    | Help                                                                                                    |            |
| 🐈 Favorites 🛛 🚔 🎉 Suggested Site                                                                                                    | 5 -                                                                                                    |            |
| 🌈 Program a Filter                                                                                                    | 🚹 🔹 🔝 🙄 🖶 👻 Page 👻 Safety 👻 Tools                                                                                                    | • 🕐 · »    |
| System Status<br>Local Network<br>RF Configuration<br>Program a Filter<br>Remote Network<br>SNMP Configuration<br>System Health<br>Install & Upload<br>Reboot<br>Alarm Configuration<br>Log Configuration | Program a Filter         Filter programming requires approximately one minute. This interface is used for programming built-in filters, but you can also copy filters from USB.         Band Type:       CELL         Status:       Ready for programming         Name:       ccAdA0B0ApBp-0         CDMA       If the selected Filter:         CDMA       If the selected filter is available, information about it will appear here. Otherwise, helpful messages will be displayed.         Ignore the above and program this custom filter:       [No custom filters are available.]         Program |            |
| A Done                                                                                                    | 🚱 Internet 🦓 👻 🔍 1                                                                                                    | 00% 🔹 🤐    |

### **Remote Network:**

Highlight the carrier on whose network the repeater and modem will be configured and click the Change Settings button. Note: the system will require restart for the change to take effect.

| 🖉 Remote Network - Microsoft I                                                                                                    | nternet Explorer provided by Cell 🔳 🗖 🔀                                                                                                    |
|----------------------------------------------------------------------------------------------------|----------------------------------------------------------------------------------------------------|
| 💽 🗢 🙋 http://192.16 🐚                                                                                                    | 🖉 🔄 🗙 🦻 AOL Search                                                                                                    |
| <u>File E</u> dit <u>V</u> iew F <u>a</u> vorites <u>T</u> ools                                                                                                    | Help                                                                                                    |
| 🚖 Favorites 🛛 🚖 🏉 Suggested Sit                                                                                                    | es 🔻                                                                                                    |
| CRemote Network                                                                                                    | 🔄 🔹 🔝 🔹 🚍 🖶 🝷 Page 🗸 Safety 🗸 🂙                                                                                                    |
| System Status<br>Local Network<br>RF Configuration<br>Program a Filter<br>Remote Network<br>SNMP Configuration<br>System Health<br>Install & Upload<br>Reboot<br>Alarm Configuration | <section-header>  Remote Network   PPO Address:   166.143.7.195   PP1 Address:   0.0.0   Status:   Obsabled   Status:   Disabled   Carrier:   Verizon   Change Settings</section-header> |
| Log Configuration                                                                                                    |                                                                                                    |
|                                                                                                    |                                                                                                    |
| Done                                                                                                    | 😜 Internet 🦷 🔹 🔍 100% 🔹 🏢                                                                                                    |

### **Software Operations**

# **SNMP** Configuration:

To change SNMP settings click SNMP Configuration in the navigation box, the screen below will be displayed. If the user is not well versed in Simple Network Management Protocol he or she should check with their IT professional for proper setting requirements.

| 🖉 SNMP Configuration - Microsoft Internet Explorer provided by Cellular Specialties, Inc. |                           |              |                             |                        |  |
|-------------------------------------------------------------------------------------------|---------------------------|--------------|-----------------------------|------------------------|--|
| 🔆 🗢 🖉 http://192.168.1.101/snm                                                            | pconf.cgi 🔽 😣 😽 🕻         | 🔇 🥟 AOL Sear | rch                         | P •                    |  |
| Eile Edit View Favorites Tools Help                                                       |                           | · 🔊 · 🖃 8    | 📮 🔹 <u>P</u> age 👻 Safety v | • T <u>o</u> ols • 🕢 * |  |
| System Status<br>Local Network<br>RF Configuration                                        | SNMP Co                   | nfigur       | ation                       |                        |  |
|                                                                                           | SNMP Status:              | ⊙ Enabled    | O Disabled                  |                        |  |
| Program a Filter                                                                          | Traps:                    | OOn          | ⊙ Off                       |                        |  |
| Remote Network                                                                            | Heartbeat:                | OOn          | ⊙Off                        |                        |  |
| SNMP Configuration                                                                        | Heartbeat Period:         | U            | sec                         |                        |  |
| System Health                                                                             | Network                   | 1            | ~                           |                        |  |
| Install & Unload                                                                          | Management<br>Stations:   |              |                             |                        |  |
| Debeet                                                                                    |                           |              |                             |                        |  |
| Rebuol                                                                                    | (Provide IP<br>addresses, |              |                             |                        |  |
| Alarm Configuration                                                                       | one per line,             |              |                             |                        |  |
| Log Configuration                                                                         | for up to 16<br>NMS's )   |              |                             |                        |  |
|                                                                                           | 11110 3.)                 |              |                             |                        |  |
|                                                                                           |                           |              |                             |                        |  |
|                                                                                           |                           |              |                             |                        |  |
|                                                                                           |                           |              | <u>×</u>                    |                        |  |
|                                                                                           | Change Settings           |              |                             |                        |  |
|                                                                                           |                           | C Takayaal   |                             | - 🕀 100% -             |  |

### System Health:

By clicking System Health the current state of the repeater can be reviewed.

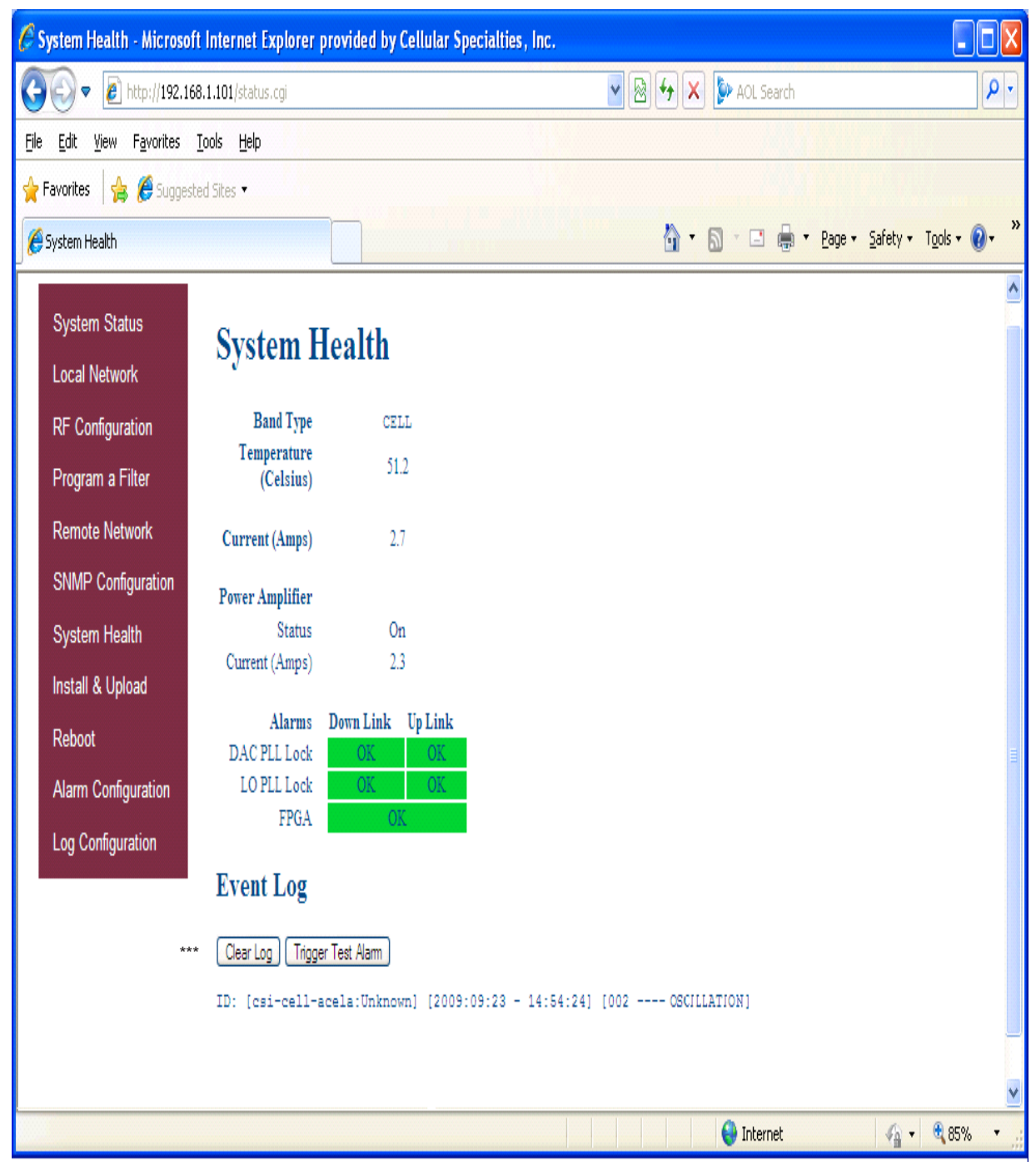

\*\*\*The user may clear alarms and the Event Log by clicking the Clear Log button.

# Install & Upload:

Should a software install or upgrade be needed it can be done from the Install & Upload screen shown below. As with the other screens it can be reached by clicking the words in the navigation box.

| C    | Install & Upload - Micro                                                                                                    | soft Internet Explorer provided by Cellular Specialties, Inc.                                                                                                    |                          |
|------|----------------------------------------------------------------------------------------------------|----------------------------------------------------------------------------------------------------|--------------------------|
| G    | 💽 🗢 🙋 http://192.1                                                                                                    | 68.1.101/install.cgi 🛛 😪 🚱 🗲 🗙 🦫 AOL Search                                                                                                    | P -                      |
| Eile | e <u>E</u> dit <u>V</u> iew F <u>a</u> vorites                                                                                                    | Iools Help                                                                                                    |                          |
| *    | Favorites 🛛 👍 🌔 Sugges                                                                                                    | sted Sites 🕶                                                                                                    |                          |
| C    | Install & Upload                                                                                                    | 🚹 🔹 🔝 🔹 🖶 🖕 Page 🕶 Safety                                                                                                    | • T <u>o</u> ols • 🔞 • » |
|      | System Status<br>Local Network<br>RF Configuration<br>Program a Filter<br>Remote Network<br>SNMP Configuration<br>System Health<br>Install & Upload<br>Reboot<br>Alarm Configuration | Install & Upload<br>Upload Files<br>Choose an update file, then click Upload. Files larger than 10 megabytes will be rejected (the<br>connection will be reset). Duplicate files will be overwritten. Some updates are split into<br>multiple files; all must be uploaded before installation can begin.<br>Upload<br>Incomplete Updates |                          |
|      | Log Configuration                                                                                                    | (No incomplete updates present; see below for complete updates.)                                                                                                    |                          |
|      |                                                                                                    | Delete Updates Ready for Installation From the list of previously uploaded updates, choose one to install or delete: (No packages available; upload one, then it will be available for installation)                                                                                                    | ]                        |
|      |                                                                                                    | Install       Delete         Install Via USB         Before clicking "Install", insert a USB device containing software install files. Installation sometimes causes a system restart.         Are you sure you want to install from USB?       Image: One One Yes                                                                       |                          |
|      |                                                                                                    |                                                                                                    | ✓<br>▼ € 80% ▼           |

# **Software Operations**

### **Reboot:**

If a reboot of the repeater becomes necessary click on the Reboot option in the navigation box and the Reboot page is displayed.

| ₩ ₩ ₩ ₩ ₩ ₩ ₩ ₩ ₩ ₩ ₩ ₩ ₩ ₩ ₩ ₩ ₩ ₩ ₩                                                                                                    | X AOL Search                                                                                                    |
|----------------------------------------------------------------------------------------------------|----------------------------------------------------------------------------------------------------|
| <u>File E</u> dit <u>V</u> iew F <u>a</u> vorites <u>T</u> ool                                                                                                    | s <u>H</u> elp                                                                                                    |
| 🚖 Favorites 🛛 🚖 🏉 Suggested S                                                                                                    | iites 🔻                                                                                                    |
| C Reboot                                                                                                    | 🐴 🔹 🗟 🔹 🚍 🖷 Page 🔹 Safety 🔹 🎇                                                                                                    |
| System Status<br>Local Network<br>RF Configuration<br>Program a Filter<br>Remote Network<br>SNMP Configuration<br>System Health<br>Install & Upload<br>Reboot<br>Alarm Configuration<br>Log Configuration | <section-header><section-header><section-header><section-header><section-header></section-header></section-header></section-header></section-header></section-header> |

# Alarm Configuration:

In order to review and configure the system's alarms click on the Alarm Configuration line in the navigation box and page shown below is displayed.

| 🌈 Alarm Configuration - Microsoft Internet Explorer provided by Cellular Specialties, Inc. |                           |                                                       |                                                     |                        |                |             |
|--------------------------------------------------------------------------------------------|---------------------------|-------------------------------------------------------|-----------------------------------------------------|------------------------|----------------|-------------|
| G                                                                                          | 💽 🗢 🙋 http://192.1        | 168.1.101/alarmconf.cgi                               | ✓  ← ×                                              | DAOL Search            |                | P-          |
| File                                                                                       | Edit View Eavorites       | Tools Help                                            |                                                     |                        |                |             |
| A 1                                                                                        |                           |                                                       |                                                     |                        |                |             |
| 1                                                                                          | Favorites   😭 🥭 Sugge     | sted Sites 🔻                                          |                                                     |                        |                |             |
| C                                                                                          | Alarm Configuration       |                                                       | 🔄 🗖 🗖                                               | 🔊 - 🖃 🖶 - Pa           | ige - Safety - | Tools 👻 🕢 👻 |
|                                                                                            |                           |                                                       |                                                     |                        |                | ~           |
|                                                                                            | System Status             | Alarm Conf                                            | Iguration                                           |                        |                |             |
|                                                                                            | Local Network             | Alarin Com                                            | iguration                                           |                        |                |             |
|                                                                                            | RF Configuration          | Add Email Address                                     |                                                     |                        |                |             |
|                                                                                            | Program a Filter          | Email Address 1                                       |                                                     |                        |                |             |
|                                                                                            |                           | Email Address 2                                       |                                                     |                        |                |             |
|                                                                                            | Remote Network            | Email Address 3                                       |                                                     |                        |                |             |
|                                                                                            | SNMP Configuration        | Email Address 4                                       |                                                     |                        |                |             |
|                                                                                            | System Health             | Email Address 5                                       |                                                     |                        |                |             |
|                                                                                            | System nearth             | Save                                                  |                                                     |                        |                |             |
|                                                                                            | Install & Upload          | Below is the present confi                            | guration for each alam                              | n and their associated | events.        |             |
|                                                                                            | Reboot                    | Uncheck an event to prev<br>This operation could take | ent it from triggering it<br>several minutes to con | s associated alarm.    |                |             |
|                                                                                            | Alarm Configuration       |                                                       | several minutes to con                              | ipiete.                |                |             |
|                                                                                            |                           | RF Alarms                                             | Down Link                                           | Up Link                |                |             |
|                                                                                            | Log Configuration         | Over Kange                                            | Ver Kange                                           | Warning                |                |             |
|                                                                                            |                           | Oscillation                                           | Shutdown                                            | ✓ Shutdown             |                |             |
|                                                                                            |                           | Out of Band Overdrive                                 | OOB                                                 | OOB                    |                |             |
|                                                                                            |                           | Low Signal                                            | Low Signal                                          |                        |                |             |
|                                                                                            |                           | No Signal                                             | No Signal                                           |                        |                |             |
|                                                                                            |                           | System Alarms                                         | -                                                   |                        |                |             |
|                                                                                            |                           | Synthesizer Lock                                      | LO Phase Lock (al                                   | so affects hardware)   |                |             |
|                                                                                            |                           |                                                       | PA Over Current                                     |                        |                |             |
|                                                                                            |                           |                                                       | DC Over Current                                     |                        |                |             |
|                                                                                            |                           | Voltage                                               | DC Under Current                                    |                        |                |             |
|                                                                                            |                           |                                                       | Over Power Up                                       |                        |                |             |
|                                                                                            |                           |                                                       | Over Power Down                                     |                        |                |             |
|                                                                                            |                           | Temperature                                           | Under Temp                                          |                        |                |             |
|                                                                                            |                           |                                                       | Software Abort                                      |                        |                |             |
|                                                                                            |                           | Software                                              | Software Error                                      |                        |                |             |
|                                                                                            |                           |                                                       | <ul> <li>Property Failure</li> </ul>                |                        |                |             |
|                                                                                            |                           |                                                       | LO Phase Lock (al:                                  | so affects synth lock) |                |             |
|                                                                                            |                           | Hardware                                              | Fan Failure                                         |                        |                |             |
|                                                                                            |                           |                                                       | LCD Failure                                         |                        |                |             |
|                                                                                            | DAC Read Error            |                                                       |                                                     |                        |                |             |
|                                                                                            | Apply Settings            |                                                       |                                                     |                        |                |             |
|                                                                                            |                           |                                                       |                                                     |                        |                |             |
|                                                                                            | Alarm Origin Tag Settings |                                                       |                                                     |                        |                |             |
|                                                                                            |                           | Loc                                                   | ation Unknown                                       |                        |                |             |
|                                                                                            | Save                      |                                                       |                                                     |                        |                |             |
| Done                                                                                       |                           |                                                       |                                                     | 😜 Internet             | 4h -           | € 85% •     |

# Log Configuration:

In order to review and update the system's log configuration, click on the Log Configuration line in the navigation box and page shown below is displayed.

| C Log Configuration - Microsoft In                                                                                                    | ternet Explorer provided by Cellular Spe                                                     | cialties, Inc. 📃 🗖 🔀                       |
|----------------------------------------------------------------------------------------------------|----------------------------------------------------------------------------------------------|--------------------------------------------|
| 🚱 🕞 💌 🙋 http://192.168.1.101/k                                                                                                    | ogconf.cgi 🛛 😵 🐓 🗙 🐓 AOL Search                                                              | <b>₽</b> •                                 |
| <u>File E</u> dit <u>V</u> iew F <u>a</u> vorites <u>T</u> ool <mark>s (</mark>                                                                                   | Help                                                                                         |                                            |
| 🚖 Favorites 🛛 🚔 🎉 Suggested Sites                                                                                                    | م الا <u>لم مع الم المع المع المع المع المع المع </u>                                        | - 200 PM                                   |
| Eug Configuration                                                                                                    |                                                                                              | ▼ Page ▼ Safety ▼ Tools ▼ @ ▼ <sup>≫</sup> |
| System StatusLocal NetworkRF ConfigurationProgram a FilterRemote NetworkSNMP ConfigurationSystem HealthInstall & UploadRebootAlarm ConfigurationLog Configuration | Log Rotate Frequency 5<br>Log Rotate File Size<br>Log Rotate File Count 10<br>Configure Logs | ninutes<br>Kilobytes                       |

### **Text Menu Interface:**

A Text Menu Interface (TMI) is provided as an alternate means of access and control of the repeater. To use the TMI, also known as the console interface, connect a CAT -5E cable to the RJ45 connector port labeled **COM** and a computer making use of a standard terminal emulation program.

Many terminal emulation programs will work if properly configured. In the following description, "TeraTerm" is used to establish the TMI session. This program is readily available via the Internet and is free from Ayera Technologies at:

#### http://www.ayera.com/teraterm/

TeraTerm Pro Web works on Windows 95/98, 2000, XP. Here is the latest TeraTerm Pro Web release: Version 3.1.3, October 8, 2002. ttpro313.zip

When the program is started, the following screen is displayed.

| 📟 Tera Term Web 3.1 - [disconnected] VT                                                                                                    |   |
|----------------------------------------------------------------------------------------------------|---|
| File Edit Setup Web Control Window Help                                                                                                    |   |
| Tera Term: New connection                                                                                                    |   |
| Image: TCP/IP   Host:   192.168.1.101      Service: Image: TCP port#: 23 Image: Service: Image: Service: Ima |   |
|                                                                                                    | v |

In the box labeled Host type the repeaters IP address and click OK. The user will then be prompted for a user name and password. The default user name is "**user**" and the password "**csi1234**". After entering the password and pressing return the TMI main menu will appear.

#### **Software Operations**

Upon logging the user is presented with a summary of the initialization status. The data represents a top level list of the major components that must be operating properly in order to have a function system. The display will "block" until a particular component is finished being initialized.

| 💻 Tera Term Web 3.1 - 192.168.1.101 VT 📃 🗖                                                                                                    | $\times$ |
|----------------------------------------------------------------------------------------------------|----------|
| <u>File E</u> dit <u>S</u> etup We <u>b</u> C <u>o</u> ntrol <u>W</u> indow <u>H</u> elp                                                                                                    |          |
| Technologic Systems Linux<br>Version 3.07a                                                                                                    |          |
| csi-cell-acela login: user<br>Password:<br>DSP2 Acela CELL System Management Interface                                                                                                    |          |
| Copyright (c) 2008 Cellular Specialties, Inc.<br>All Rights Reserved.<br>Proprietary and Confidential.                                                                                                    |          |
| Waiting for Configuration UpdateComplete                                                                                                    |          |
| Waiting for Link initialization                                                                                                    |          |
| Status DNLINK UPLINK                                                                                                    |          |
| ConfigurationOKOKAttenuator 1OKOKAttenuator 2OKOKAttenuator 3OKOKDAC 1OKOKDAC 2OKOKDAC 2OKOKDAC 1OKOKDAC 2OKOKDAC 2OKOKDAC 2OKOKDAC 2OKOKDAC 2OKOKDAC 2OKOKDAC 2OKOKPIL 1OKOKDFD 1OKOKDFD 2OKOKFAN CTRL1OKOKFAN CTRL2OKOKFPGA 1OKOKPRECOMP 2OKOKGPSOKOKSCAN RCVROKOK |          |
| Link Initialization Complete                                                                                                    |          |
| Main Menu<br>=======<br>(1) Set Parameters - Disabled<br>(2) Get Parameters<br>(3) System Commands<br>(x) Exit                                                                                                    | ۲        |
|                                                                                                    |          |

#### Link Initialization Complete

Once the initialization sequence is complete, the user is presented a top level menu used to access all of the systems operating parameters. The top level menu is organized into three main sections, settable parameters, status parameters, and system functions.

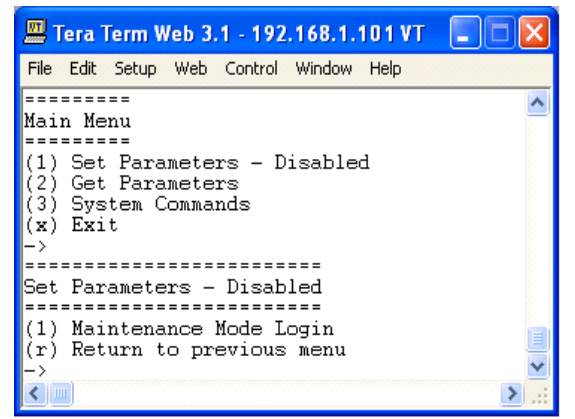

The "Set Parameters" menu is password protected (user definable) in order to prevent erroneous configurations being made by non-qualified users. The user will be prompted to enter the correct login and password on a per-session basis. Once the user has entered the correct values, subsequent access is not inhibited.Enter The defalt Username is: csi The defalt Password is: csi1234

#### **Software Operations**

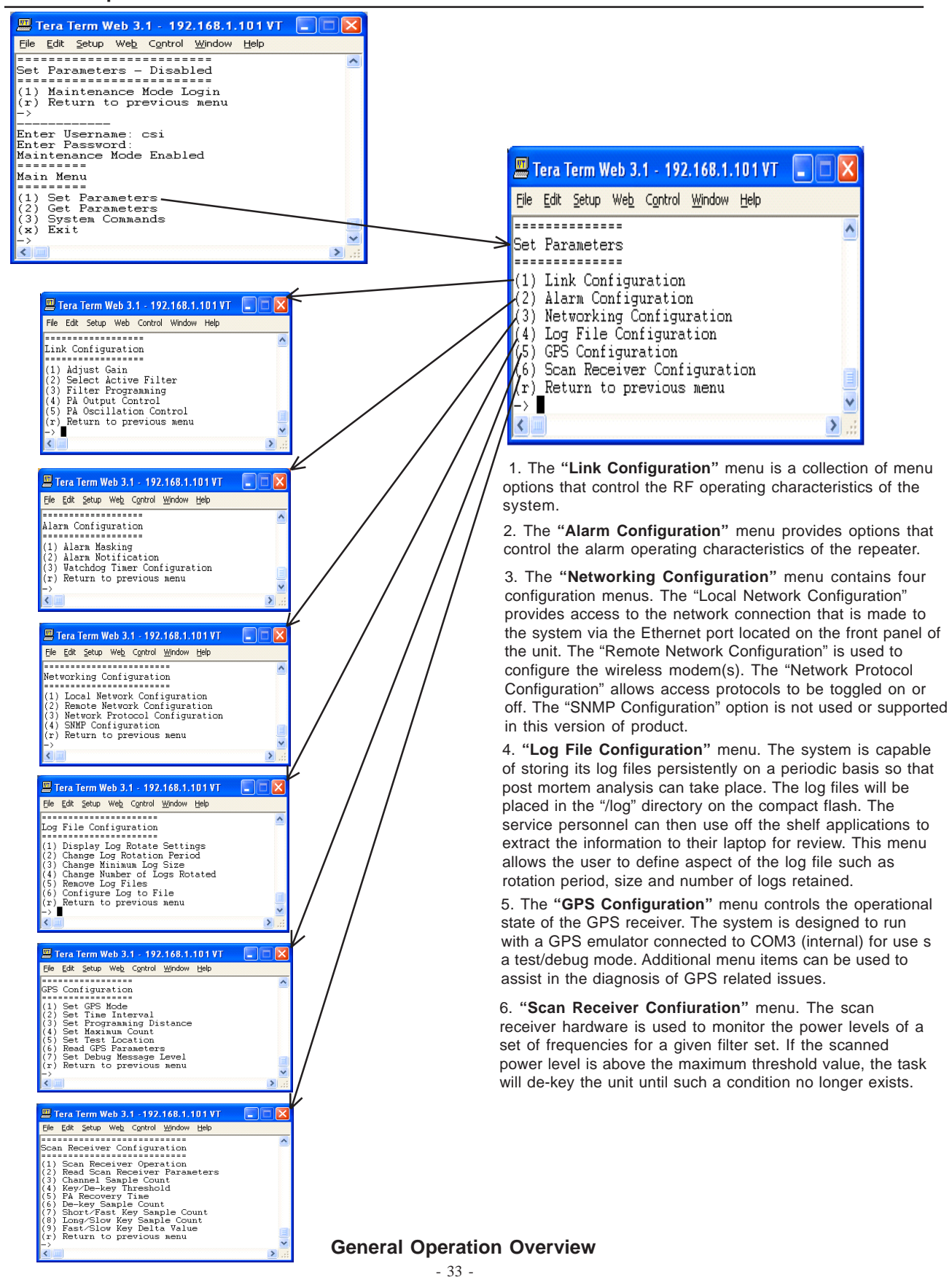

#### **Software Operations**

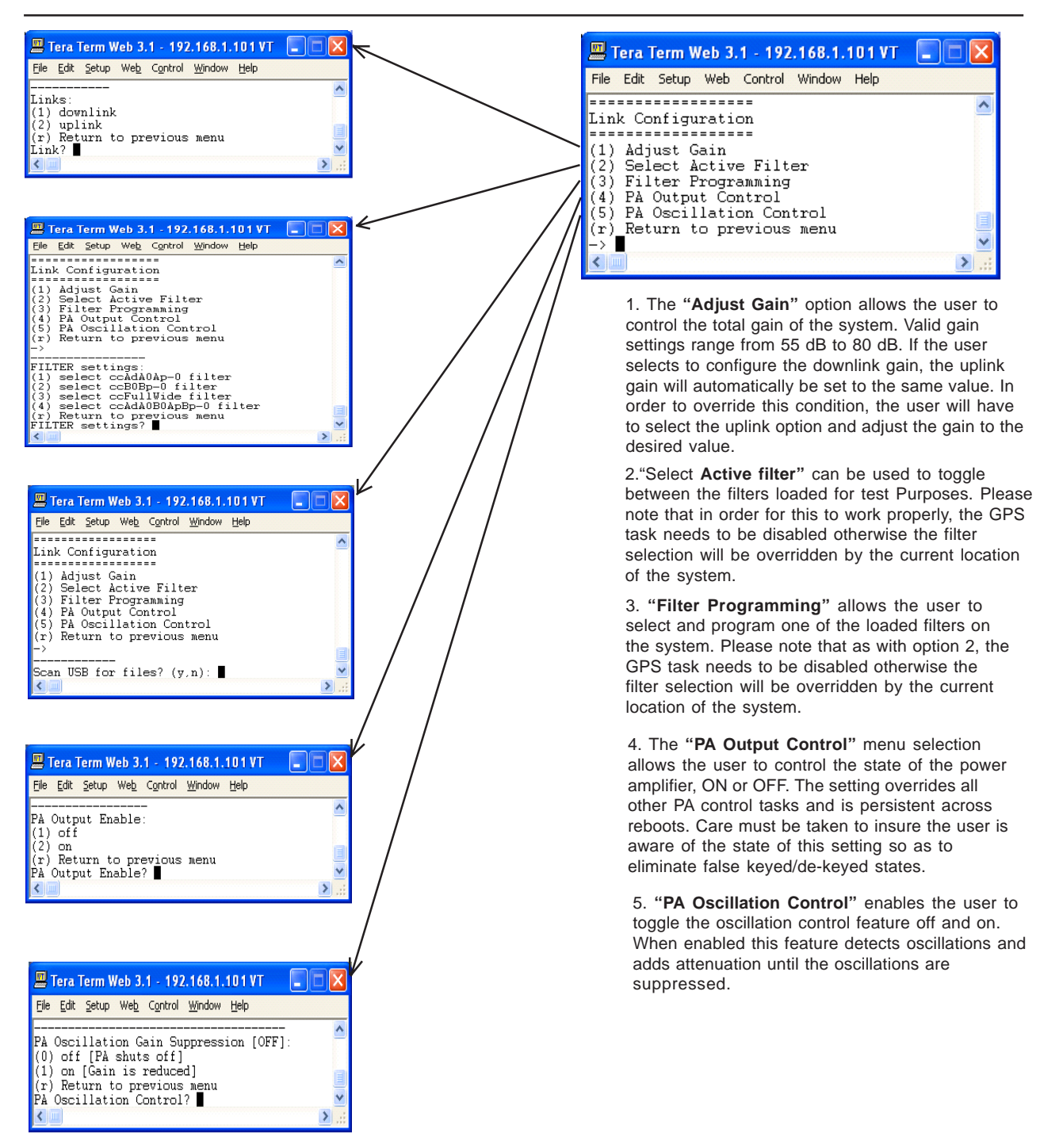

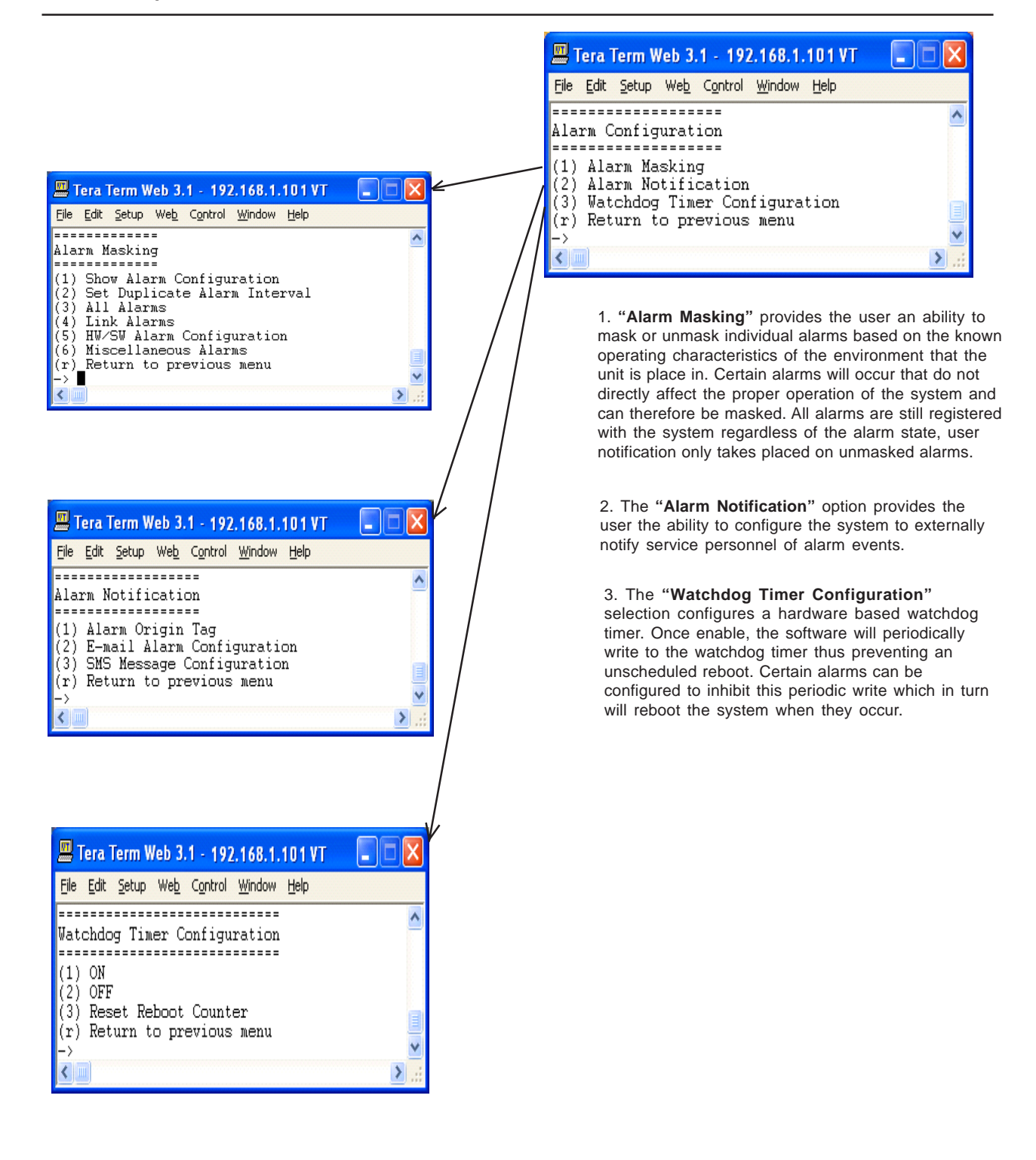

#### **Software Operations**

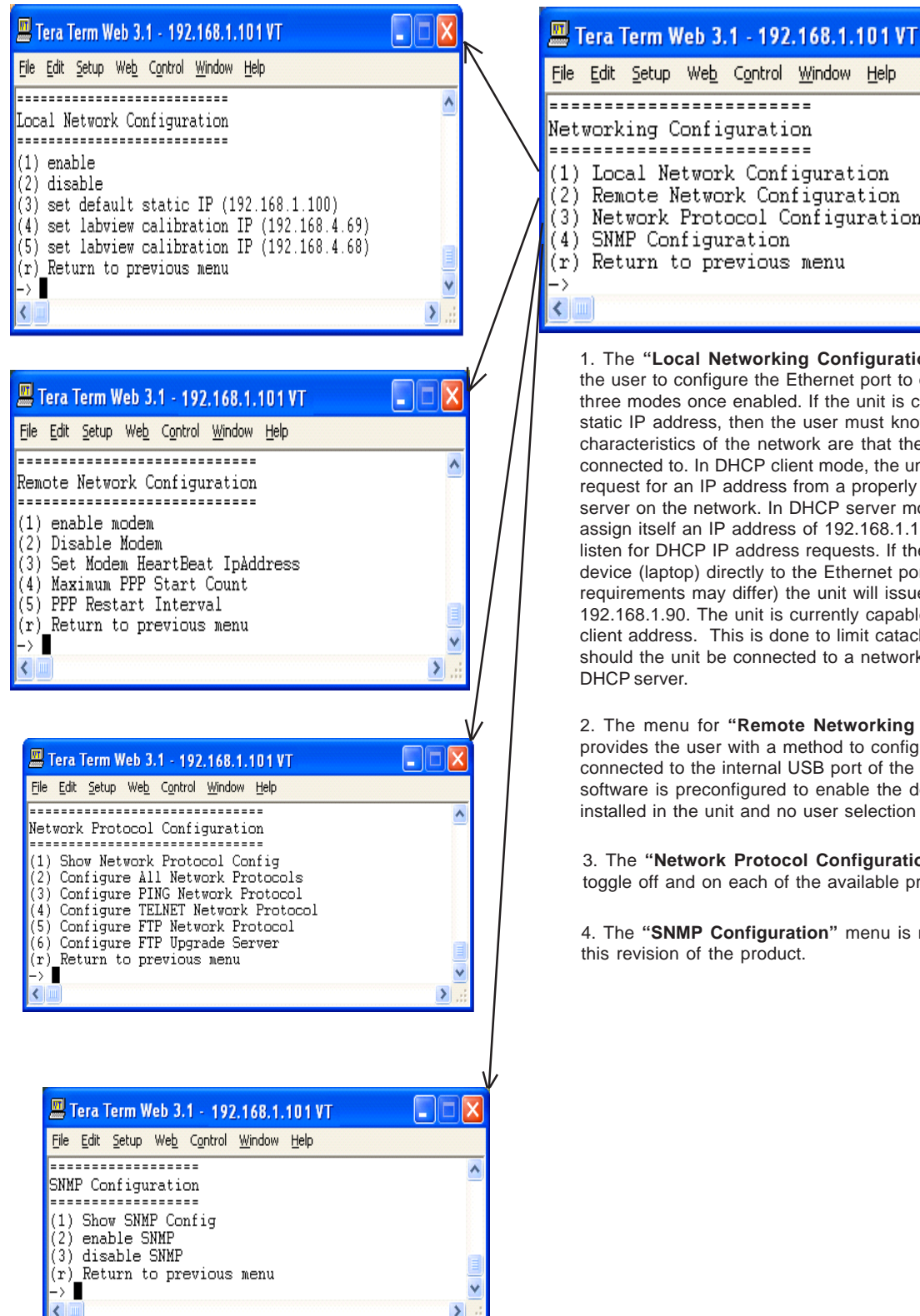

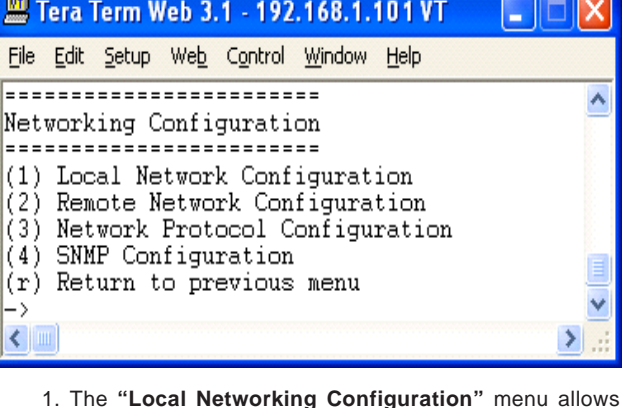

the user to configure the Ethernet port to operate in one of three modes once enabled. If the unit is configured to have a static IP address, then the user must know what the characteristics of the network are that the unit will be connected to. In DHCP client mode, the unit will broadcast a request for an IP address from a properly configured DHCP server on the network. In DHCP server mode the unit will assign itself an IP address of 192.168.1.100 and it will also listen for DHCP IP address requests. If the user connects a device (laptop) directly to the Ethernet port (cabling requirements may differ) the unit will issue an IP address of 192.168.1.90. The unit is currently capable of issuing one client address. This is done to limit cataclysmic events should the unit be connected to a network that already has a

2. The menu for "Remote Networking Configuration" provides the user with a method to configure the modem connected to the internal USB port of the SBC. This version of software is preconfigured to enable the default modem type installed in the unit and no user selection is necessary.

3. The "Network Protocol Configuration" menu is used to toggle off and on each of the available protocols.

4. The "SNMP Configuration" menu is not supported for

### **Section 4**

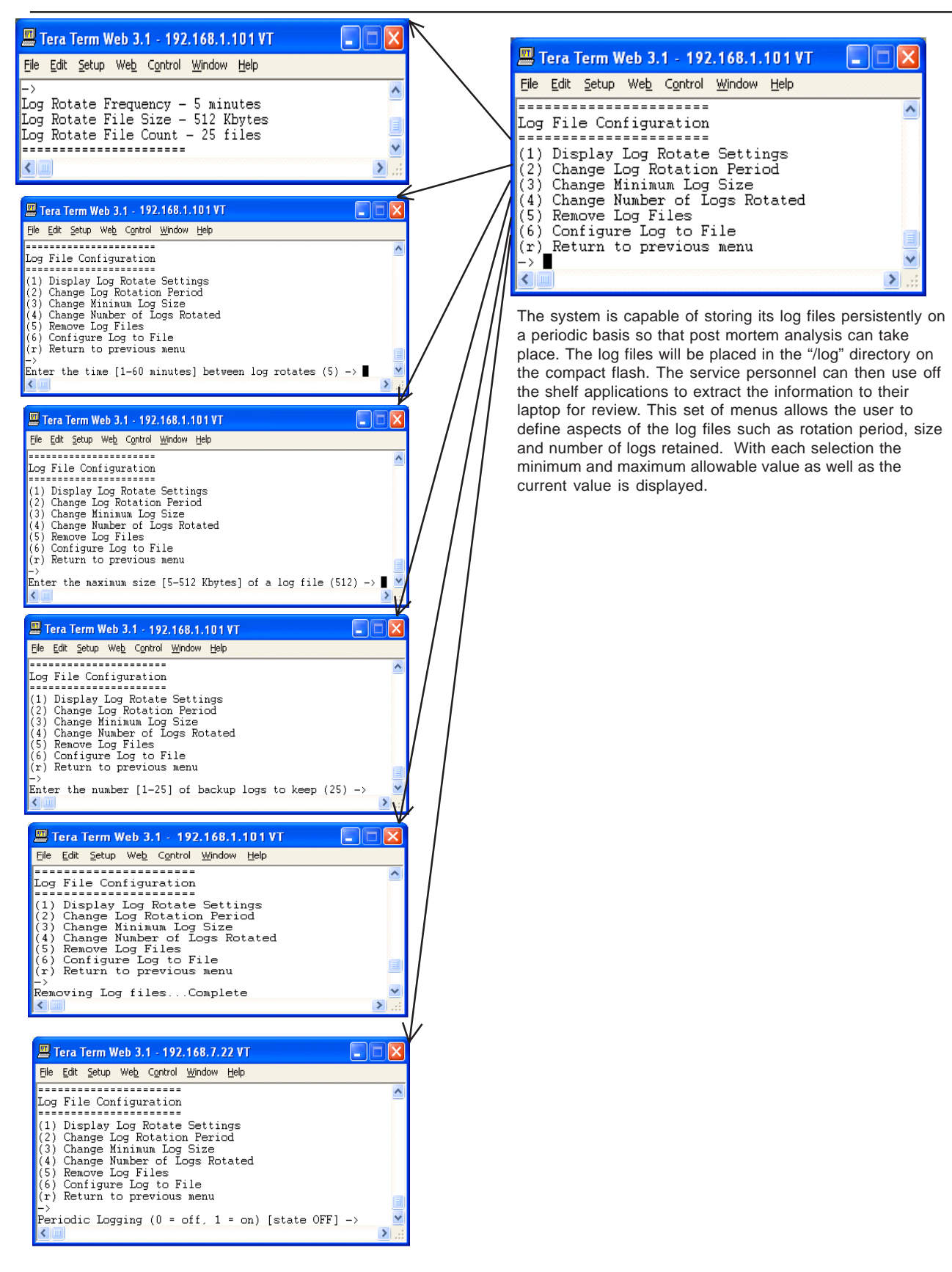

#### **Software Operations**

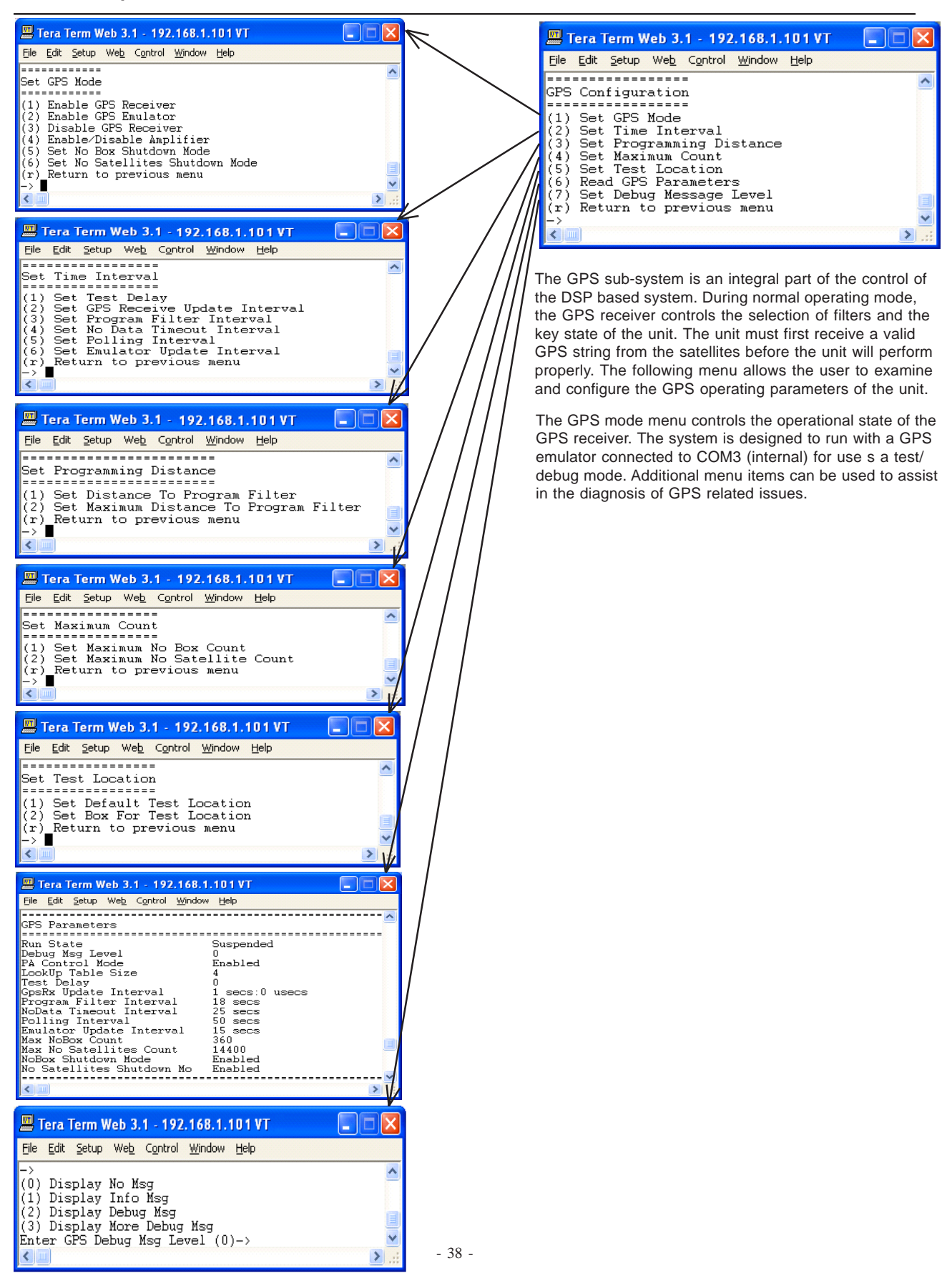

#### **Software Operations**

| Tera Term Web 3.1 - 192.168.1.101 VT                                                                                                    |           | 📟 Tera Term Web 3.1 - 192.168.1.101 VT 💦 🔲 🔀                                                                 |
|----------------------------------------------------------------------------------------------------|-----------|----------------------------------------------------------------------------------------------------|
| Scan Receiver Operation                                                                                                    |           | pre gun getup weg Control Window Help                                                                        |
| (1) Enable Scan Receiver<br>(2) Disable Scan Receiver<br>(r) Return to previous menu                                                                                                    |           | (1) Scan Receiver Operation<br>(2) Read Scan Receiver Parameters                                             |
|                                                                                                    |           | <ul> <li>(3) Channel Sample Count</li> <li>(4) Key/De-key Threshold</li> <li>(5) FA Recovery Time</li> </ul> |
| Tera Term Web 3.1 - 192.168.1.101 VT     Ele Edit Setup Web Control Window Help                                                                                                    |           | (6) De-key Sample Count<br>(7) Short/Fast Key Sample Count<br>(8) Long/Slow Key Sample Count                 |
| Scan Receiver Parameters<br>Run State Enabled                                                                                                    |           | (9) Fast∕Slow Key Delta Value<br>(r) Return to previous menu                                                 |
| Debug Msg Level         0           Samples/Channel         6           De-key Threshold         -65.000000           De-key Count         8                                                                              |           |                                                                                                    |
| Short/Fast Count 4<br>Long/Slow Count 12<br>Key Delta 10.000000<br>Filter Set 2                                                                                                    |           | The scan receiver hardware is used to monitor the                                                            |
| × • • • • • • • • • • • • • • • • • • •                                                                                                    |           | set. If the scanned power level is above the maximum                                                         |
| Tera Term Web 3.1 - 192.168.1.101 VT                                                                                                    |           | a condition no longer exists. This set of menus allows                                                       |
| Scan Receiver Configuration                                                                                                    |           | the user to define behavior of the scan receiver. With<br>each selection the minimum and maximum allowable   |
| (1) Scan Receiver Operation<br>(2) Read Scan Receiver Parameters<br>(3) Channel Sample Count                                                                                                    |           | value as well as the current value is displayed.                                                             |
| <ul> <li>(4) Key/De-key Threshold</li> <li>(5) PA Recovery Time</li> <li>(6) De-key Sample Count</li> </ul>                                                                                                    |           |                                                                                                    |
| <ul> <li>(7) Short/Fast Key Sample Count</li> <li>(8) Long/Slow Key Sample Count</li> <li>(9) Fast/Slow Key Delta Value</li> <li>(2) Pastron to monitore nonu</li> </ul>                                                  |           |                                                                                                    |
| Samples per channel count [6]->                                                                                                    |           |                                                                                                    |
| 🖳 Tera Term Web 3.1 - 192.168.1.101 VT                                                                                                    |           |                                                                                                    |
| Ele Edit Setup Web Control Window Help           (4) Key_De-key Threshold                                                                                                    |           |                                                                                                    |
| (5) Fa Recovery line<br>(6) De-Key Sample Count<br>(7) Short/Fast Key Sample Count<br>(8) Long/Slow Key Sample Count                                                                                                    |           |                                                                                                    |
| (9) Fast/Slow Key Delta Value<br>(r) Return to previous menu<br>->                                                                                                    | / / ///   |                                                                                                    |
| Scan Receiver Input Power Limit:<br>Setting -65.00_dBm (_75.0 to -10.0)                                                                                                    | / / / / / |                                                                                                    |
| Scan Receiver Input Power Limit?                                                                                                    |           |                                                                                                    |
| Image: Tera Term Web 3.1 - 192.168.1.101VT           Elle         Edit         Setup         Web         Control         Window         Help                                                                              |           |                                                                                                    |
| (5) PA Recovery Time (6) De-Key Sample Count (7) Short/Fast Key Sample Count (8) Long/Slow Key Sample Count                                                                                                    |           |                                                                                                    |
| (9) Fast/Slow Keý Delta Value<br>(r) Return to previous menu<br>->                                                                                                    |           |                                                                                                    |
| User System Recovery Timeout:<br>Setting 30 seconds (1-300)<br>User System Recovery Timeout?                                                                                                    | / / / /   |                                                                                                    |
| Image: Taxes Web 2.1         492.149.1.104.97                                                                                                    | k         |                                                                                                    |
| Ele Edit Setup Web Control Window Help (6) De-Key Sample Count                                                                                                    |           |                                                                                                    |
| (7) Short/Fast Key Sample Count<br>(8) Long/Slow Key Sample Count<br>(9) Fast/Slow Key Delta Value<br>(r) Return to previous menu                                                                                         |           |                                                                                                    |
| De-key sample count [8]->                                                                                                    | / / /     |                                                                                                    |
| 🕮 Tera Term Web 3.1 - 192,168.1.101 VT 📃 🗖 🔀                                                                                                    | v         |                                                                                                    |
| Elle Edit Setup Web Control Window Help       (7) Short/Fast Key Sample Count       (8) Long/Slow Key Sample Count       (9) East/Slow Key Delta Value                                                                    |           |                                                                                                    |
| (r) Return to previous menu<br>-><br>Fast key sample count [4]->                                                                                                    | / /       |                                                                                                    |
| 🖳 Tera Term Web 3.1 - 192.168.1.101 VT                                                                                                    | <i>*</i>  |                                                                                                    |
| Ele Edit Setup Web Control Window Help (8) Long/Slow Key Sample Count (9) Fast/Slow Key Delta Value                                                                                                    | /         |                                                                                                    |
| Slow key sample count [12]->                                                                                                    | V,        |                                                                                                    |
| 🕮 Tera Term Web 3.1 - 192.168.1.101 VT                                                                                                    | V         |                                                                                                    |
| Ele         Edit         Setup         Web_         Control         Window         Help           (9)         Fast/Slow         Key Delta         Value         A           (r)         Return to previous menu         A |           |                                                                                                    |
| Slow/Fast key delta value [10.00]->                                                                                                    |           |                                                                                                    |

# Section 4

| Tera Term Web 3.                                           | 1 - 192.168.1.101 VT                                                    |                                      |
|------------------------------------------------------------|-------------------------------------------------------------------------|--------------------------------------|
| Timestamp: 2009:1                                          | L0:15 - 12:22:20 UTC                                                    | <u>^</u>                             |
| Uptime : 6 days                                            | s 18 hours 42 minutes                                                   |                                      |
| Power (dBm)<br>IN-BAND INPUT                               | DNLINK<br>< -78.50                                                      | UPLINK<br>< -74.50                   |
| COMPOSITE INPUT<br>MEASURED OUTPUT                         | -61.64<br>< 0.00                                                        | < -70.00<br>< 0.00                   |
| CALIBRATED OUTPUT<br>MAXIMUM OUTPUT<br>VSWR                | C 27.00<br>30.00                                                        | 27.00<br>30.00                       |
| AGC Control (dB)                                           |                                                                         |                                      |
| MODE<br>/                                                  | ON<br>0.00                                                              | 0.00                                 |
| Status<br>VOLTAGE                                          | OK                                                                      | OK                                   |
| TEMPERATURE<br>SOFTWARE<br>HARDWARE                        | OK<br>OK                                                                | OK<br>OK                             |
| OSCILLATION<br>OVERRANGE<br>CALIBRATION                    | OK<br>OK                                                                | OK<br>OK                             |
| DC Current                                                 |                                                                         |                                      |
| AMPERAGE<br>Temperature (Cels                              | 2.47                                                                    |                                      |
| FPGA                                                       | 47.75                                                                   |                                      |
| Power Amplifier                                            | ON                                                                      |                                      |
| AMPERAGE<br>TEMPERATURE                                    | 0.82                                                                    | 1.40<br>54.43                        |
| Fan Configuration                                          | )<br>                                                                   | OFF                                  |
| STATUS                                                     | OK                                                                      | OK                                   |
| GAIN (dB)                                                  | 70.00                                                                   | 70.00                                |
| TITIEK                                                     |                                                                         | CCDODD-0                             |
|                                                            |                                                                         |                                      |
| Elle Edit Setup W                                          | 2.1.5 3.1 - 192.168.1.101 VI<br>/eb Control <u>W</u> indow <u>H</u> elp |                                      |
| System Events                                              |                                                                         |                                      |
| (2) Show Count<br>(3) Clear<br>(r) Return to               | ts<br>previous menu                                                     |                                      |
|                                                            | -                                                                       | > .                                  |
| Tera Term Wo                                               | ab 3.1 - 192.168.1.101 VT                                               |                                      |
| System Info:                                               | 2009:11:15 - 14:39:17 U                                                 | ITC                                  |
| Location<br>Model<br>Board Type<br>Carrier                 | Unknown<br>CSI-DR-ACELA-PRO<br>CELL - Rev. B<br>Verizon EVDO            | D8                                   |
| SW Version<br>Serial Number<br>Item Number<br>Date Built   | 02.05.00 MJA-5<br>CSI-ACELA-CELL-00<br>CS12-555-400<br>11/01/2009       | 1                                    |
| Watchdog Time<br>Local Area Ne                             | r Enabled                                                               |                                      |
| Hostname<br>Boot Protocol<br>IP Address<br>MAC Address     | csi-cell-acela<br>static<br>192.168.1.101<br>00:d0:69:13:49:11          |                                      |
| Wide Area Net                                              | work:                                                                   |                                      |
| Modem Type<br>PPP0 Address<br>PPP1 Address                 | CDMA<br>166.143.7.195<br>0.0.0                                          |                                      |
| SNMP Configur<br>Enabled                                   | vation:<br>YES                                                          |                                      |
| Heartbeat<br>MODEM Status                                  | NO<br>NO<br>Information                                                 |                                      |
| MODEM #1                                                   |                                                                         |                                      |
| RSSI (dBm)<br>Registration<br>Phone Number<br>Current Band | Sts                                                                     |                                      |
| System ID<br>Network ID<br>Temperature (                   | с) 0                                                                    |                                      |
| GPS Location<br>Run State<br>Latitude                      | Enabled<br>42 997093                                                    |                                      |
| Longitude<br>Filter ID<br>Filter Name                      | -71.467964<br>2<br>ccAdA0B0ApBp-0                                       |                                      |
| BTA<br>Satellite Cou<br>NoBox Count                        | 500<br>int 0                                                            |                                      |
| Scan Receiver                                              | MHz                                                                     | avg dBm                              |
| Dekey Limit<br>Filter ID<br>Channels                       | -65.00<br>2<br>8                                                        |                                      |
| Channel-1<br>Channel-2<br>Channel-3                        | 881.52<br>882.75<br>883.98                                              | -86.34<br>-87.26<br>-87.98           |
| Channel-4<br>Channel-5<br>Channel-6<br>Channel-7           | 885.21<br>886.44<br>887.67<br>888.90                                    | -87.40<br>-88.32<br>-88.90<br>-89.14 |
| Channel-8                                                  | 893.31                                                                  | -89.96                               |
| 📕 Tera Term We                                             | eb 3.1 - 192.168.1.101 VT                                               |                                      |
| <u>File Edit S</u> etup V                                  | Web Control Window Help                                                 |                                      |
| (4) Link Stat<br>(r) Return to                             | us Loop<br>previous menu                                                |                                      |
| Enter loop de                                              | lay ->                                                                  | >                                    |
| Enter loop de                                              | lay ->                                                                  | >                                    |

| 🕮 Tera Term Web 3.1 - 192.168.1.101 VT                                                                                                    |      |
|----------------------------------------------------------------------------------------------------|------|
| <u>File E</u> dit <u>S</u> etup We <u>b</u> C <u>o</u> ntrol <u>W</u> indow <u>H</u> elp                                                                                                    |      |
| sesses Commands                                                                                                    | ^    |
| <ol> <li>USB Software Upgrade</li> <li>USB Software Restore</li> <li>FTP Software Upgrade</li> <li>Reboot System</li> <li>Shutdown System</li> <li>USB Data Upload</li> <li>Return to previous menu</li> </ol> |      |
|                                                                                                    | 1.11 |

The **"System Commands"** menu is available to all users, however selections 1, 2, 3, and 6 are not supported in this version of the product. It should be noted when selecting option 4 the system will immediately reboot and the current TMI interface will be disconnected. When option 5 is selected the system will shut down and remain powered off until the power is toggled back on.

The repeater's operating software has two modes, an Operational mode and a Maintenance mode. These are described below.

#### **Operational Mode:**

Upon power up, the System will begin operation in the Operational Mode. Using a "Band Switching Algorithm" the repeater will not key until a GPS position fix is obtained and the unit is within an Area Definition.

Once GPS position fix is obtain the repeater will begin operation based on the Area Definitions "Channel Power Measurement and Keying Decision" and "Low Isolation Detection and Protection" algorithms. The operational software will continuously monitor the system's environment and make the necessary adjustments to keep the product operating with specifications and within the normal operating range of the Product and FCC Type Certification.

#### System Status

The Operating Software provides real time status data that reports the state of the repeater. This status contains:

| Timestamp                 | Modem Band Type | Satellite Count            |                  |
|---------------------------|-----------------|----------------------------|------------------|
| System Up Time            | Active Filer    | NoBox Count                |                  |
| Software Version          | In-band input   | Searching Count            | t                |
| System Serial Number      | Measured Output | Scan RX Run Sta            | ate              |
| Model Number              | Composite Input | DeKey Limit                |                  |
| Item Number               | AGC Mode        | Scan RX Filter ID          | )                |
| Location                  | AGC Attenuation | # of Channels              |                  |
| Modem Signal Strength     | GPS RunState    | 1 -10 Channel Freg's & SSI |                  |
| Modem Registration Status | Latitude        |                            |                  |
| Modem Phone Number        | Longitude       | RF Alarms:                 | System Alarms:   |
| Modem Current Band        | Filter ID       | Over Range                 | Synthesizer Lock |
| Modem System ID           | Filter Name     | Oscillation                | Voltage          |
| Modem Network ID          | Location        | VSWR                       | Temperature      |
| Modem Temperature         | BTA             | Out of Band Overdrive      | Software         |
|                           |                 | Low Signal                 | Hardware         |
|                           |                 | No Signal                  |                  |

Currently System events are stored to a Log File. In future releases, with the exception of the System Serial Number and System Identifier, The Real Time Status of the Product will be saved to nonvolatile memory for retrieval. The nonvolatile memory will be able to store 48 hours of Status data, with up to 6 complete status records per minute. The interval that the status records are saved will be user defined.

The Operating Software will also record to nonvolatile memory and make available to a user in the Maintenance Mode:

- A count and time stamp each time the processor is booted.
- A count and time stamp of each time the operating software is placed into the Maintenance Mode, and the User ID of the operator that performed the action.
- A count and time stamp each time the Watchdog Timer is activated, and the associated debugging information available at the time of activation of the Watchdog Timer.
- The count and time stamp of any activation of the "Low Isolation Detection and Protection Algorithm" as defined in attachment C of this document.

#### Alarms

The Operating Software has the ability to monitor a System for conditions that are out of normal operation, triggering an alarm event. The Operating software in conjunction with the Communications Subsystem is capable of sending alarm messages via E-mail using standard SMTP and POP3 protocols to a User Provisioned e-mail account.

Each Alarm defined has these User Provisioned Capabilities .:

- **Disable the System**: The Operating software can disable the System (prohibit Keying) until the alarm condition is cleared.
- Alarm Filter Conditions: A Filter Condition (such as X number of occurrences per hour) to the alarm to prevent false or un-useful notifications if provisioned.
- Send an Alarm Message: The Operating Software can send a notification via message E-mail through the Communications Subsystem if provisioned.
- Alarm Clear Message: The Operating Software can send an alarm clear message when an alarm condition clears if provisioned.

#### Software Behavior Under Normal Conditions

#### Maintenance Mode:

The repeater has, in addition to it's normal "Operational Mode" a "Maintenance Mode". After system boot up this mode can be accessed in the TMI only by typing the user name and password of **service**.

| 💻 Tera Term Web 3.1 - 192.168.1.100 VT 💦 🔲 🗖 🗙                                                                                                    |
|----------------------------------------------------------------------------------------------------|
| <u> Eile Edit S</u> etup We <u>b</u> C <u>o</u> ntrol <u>W</u> indow <u>H</u> elp                                                                                                    |
| Technologic Systems Linux<br>Version 3.07a                                                                                                    |
| csi-dsp2-Ringo login:service<br>Paseword:xxxxxxx<br>DSP2 Ringo System Management Interface                                                                                                  |
| Copyright (c) 2008 Cellular Specialties, Inc.<br>All Rights Reserved.<br>Proprietary and Confidential.                                                                                      |
| Waiting for Configuration UpdateComplete                                                                                                    |
| Waiting for Link initialization                                                                                                    |
| StatusDNLINKUPLINKConfigurationOKOKAttenuator 1OKOKAttenuator 2OKOKAttenuator 3OKOKDAC 1OKOKDAC 2OKOKPIL 1OKOKDFD 1OKOKDFD 2OKOKFAN CTRL1OKOKFPGA 1OKOKFPG2 2OKOKPRECOMP 1OKOKSCAN RCVROKOK |
| Link Initialization Complete                                                                                                    |
| Main Menu<br>Main Menu<br>(1) Set Parameters<br>(2) Get Parameters<br>(3) System Commands<br>(x) Exit                                                                                       |
|                                                                                                    |

This mode of operation provides all the same menus and features as shown in the software overview on previous pages except that upon entering the Maintenance Mode, the product will de-key and await instructions from a connected user. During the Maintenance Mode of operation the Operating Software supports:

- Manual operation of the Key/De-Key function.
- Manual operation of the Area Definition Switching function.
- Manual Setting of the gain setting in both the Uplink and Downlink Directions
- Retrieval of all current User Provisioned Settings from the Product
- Retrieval of the Current Version of software in the Product
- Setting of all User Provisioned Settings
- Retrieval of logged Status data
- Retrieval of boot counts, Maintenance Mode entry counts, Watch Dog timer events with debugging data, and Low Isolation Detection and Protection events.
- The Ability to Disable and Enable the System.
- A Method to automatically place the System back into operation upon the discontinuance of the Maintenance session.
- A Method to automatically place the stem back into operation after a User Provisioned time limit of inactivity in the Maintenance Mode.
- Ability to load Operating Software into the repeater's processor.
- Ability to perform a "soft" reset of the processor.

#### **Software Behavior Under Normal Conditions**

### Terms used in this manual

**AGC**= Automatic Gain Control CBC= Cross Band Coupler **CSI**= Cellular Specialties, Inc. DAS= Distributed Antenna System **DC** = Direct Current DHCP= Dynamic Host Configuration Protocol **DL** = Down Link **FCC** = Federal Communications Commission **FPGA**= Field Programmable Gate Array **GPS** = Global Positioning System GUI = Graphical User Interface IP = Internet Protocol **IT** = Information Technologies LAN = Local Area Network LED= Light Emitting Diode LNA = Low Noise Amplifier **PCS** = Personal Communications Service **RF**= Radio Frequency **SBC**= Single board Computer **SNMP**= Simple Network Management Protocol TMI= Text Menu Interface UL = Up Link**USB** = Universal Serial Bus VSWR = Voltage Standing Wave Ratio

### Index

# Α

AGC 8, 9, 44 Alarm Configuration 29 Alarm Notification Message 11 Alarms 11

# В

Band Switching Algorithm 11 Block Diagram of the Major Components 5

# С

Circuit Operational Description 20 Continuing Availability of Service and Parts 18 CPU 44 CSI 44

# D

DAS 44 DC IN 11 default user name 19 DHCP 44

# Ε

ERP 44 Event Log 26

# F

FAULT LED 6 Filter Module 4 FPGA 44

# G

General Operation Overview 19 GPS 11

# Η

Hardware Configuration 4, 6 Hardware Operations 12

# I

Important Safety Information 2 Indicator Lights 12 Install & Upload 27 Install Software 27 Installation 8 IP address 19

# L

LAN connection 19 LED 48 Local Network 21 Log Configuration 30

# Μ

Maintenance Mode 47 Module Face Plate Configuration 6 Module Label Locations 7

# Ν

Normal Operation 11

# 0

Operational Mode 46

# Ρ

password 19 PCS repeater 4 Physical Installation Into The Train 8 POWER IN 9 Power Module 4 POWER OUT 9 Power Up 11, 12 Powerup and System Check Out Procedures 11 Primary access 19 Product Hardware Warranty 15 Product Software Warranty 16 Program a Filter 22

# R

Reboot 28 Remote Network 24 RF 48 RF Alarms 46 RF and Power Cabling 9, 10 RF Configuration 22

# S

SBC 48 Section 1 4 Section 2 8 Section 3 11 Section 4 19 SNMP 48 SNMP Configuration 25 Software Behavior Under Normal Conditions 46 Software Operations 19 System Alarms 46 System Health 26 System Level Block Diagram 4 System Status 11, 20, 21 system status page 20

# Т

TeraTerm 31 Terms used in this manual 48 Text Menu Interface 31

# U

USB 48

# V

Vent 6

# W

Warranty and Repair Procedures 14 warranty period 14 Web based GUI Session 19

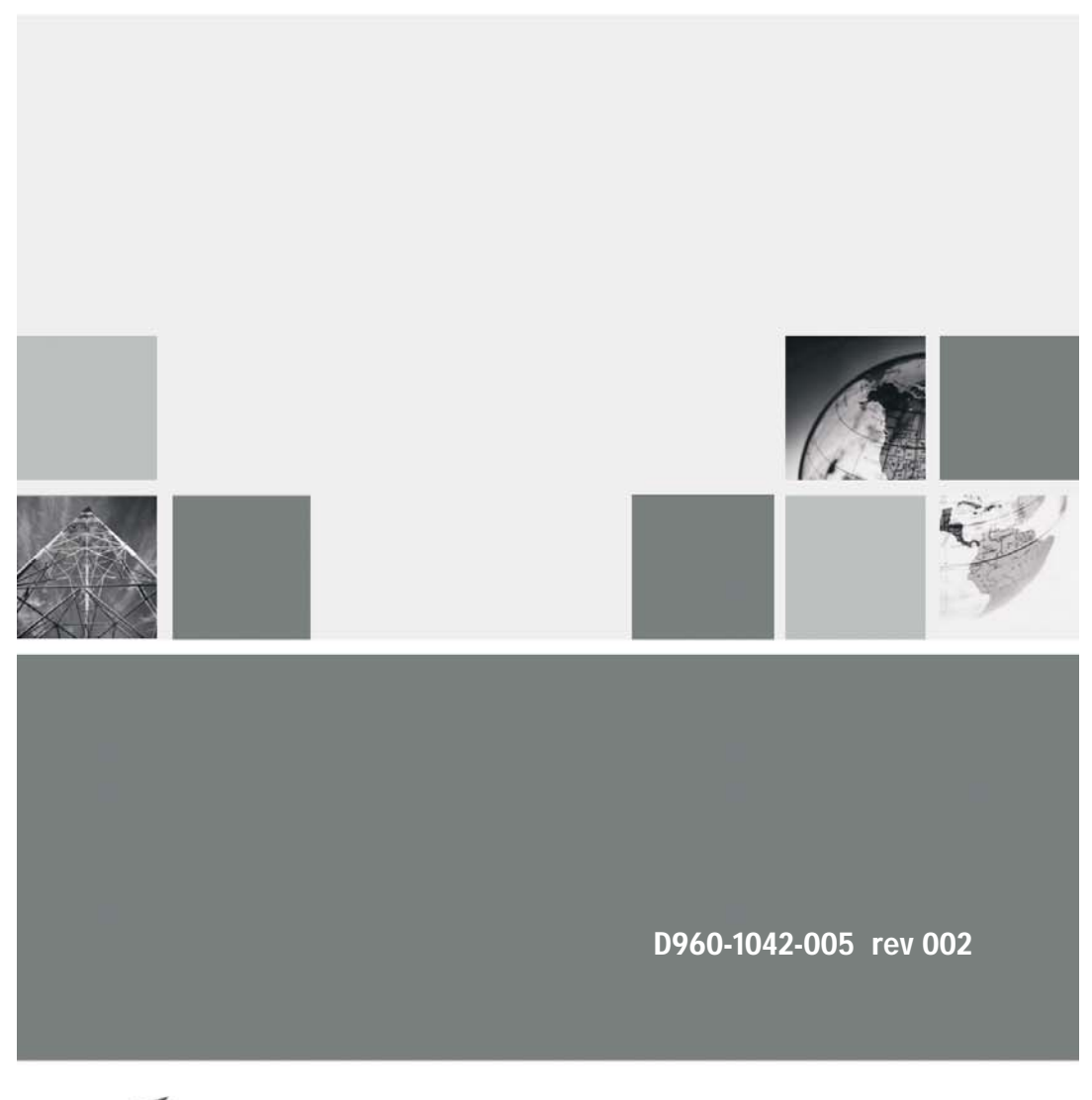

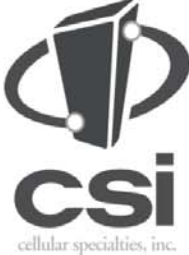

670 North Commercial Street Manchester, NH 03101

Toll Free: 1.877.844.4274 Phone: 603.626.6677 Fax: 603.626.6042

www.cellularspecialties.com